# RAPIDUS

RAPIDUS WIRELESS NETWORKS

# RAPIDUS WIRELESS RL-SERIES USER GUIDE

COVERS INDOOR AND OUTDOOR SERIES MODELS

Revision: 6.x.x. Firmware: RL-K-R6 Date: April.5.2018

Rafael Garrigo 4/5/2018

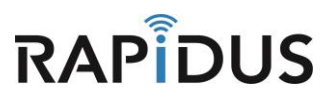

## **Rapidus Wireless Networks**

118 19055 Airport Way Pitt Meadows B.C. V3Y0G4 Canada

# **Contact Information**

| Toll Free Number  | 1-866-872-6936 | Sales/General     | sales@rapiduswireless.com    |
|-------------------|----------------|-------------------|------------------------------|
|                   |                | Inquiries         |                              |
| Technical Support | 1-888-460-6366 | Technical Support | Support@rapiduswireless.com  |
| Local Number      | 604-363-7438   | Sales Rep. Rafael | Rgarrigo@rapiduswireless.com |
| Fax Number        | N/A            |                   |                              |

## Website

Additional product information and support details are available on our web site: <u>www.rapiduswireless.com</u>

# **About Rapidus Wireless Networks**

The company's dedication to customer satisfaction provides comprehensive solutions with superior products. Whether you are in the market for connectors or a complete network of high speed wireless access points or mesh products, Rapidus is the answer. With over 75 years of combined experience in the wireless field, our team of experts have installed wireless systems worldwide. We provide product selection assistance and rapid product delivery backed by knowledgeable support.

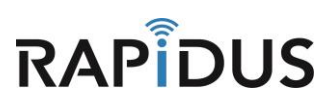

# **Contents**

| OUICK START       | 4  |
|-------------------|----|
| UPGRADE           | 6  |
| WIFI/MESH         | 9  |
| ACCESS POINT      |    |
| CLIENT (STATIONS) |    |
| ROUTER            | 19 |
| VLAN              |    |

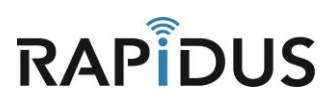

# **QUICK START**

## **COMPUTER CONFIGURATION/INSTALL GUIDE**

#### Step 1:

Connect an Ethernet cable from the PC/Laptop to the PC connector on the POE LAN port.

#### Step 2:

Connect an Ethernet cable from the RL-Series device (radio) to the POE port on the POE.

#### Step 3:

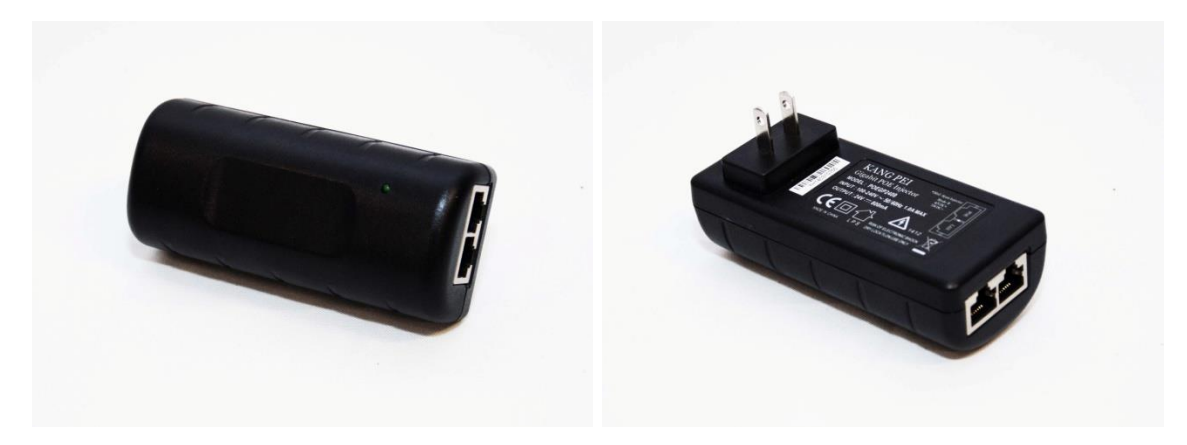

Connect a PC to the "LAN" port of the POE, with a straight through Ethernet cable

Note: Connect the device (radio) to the "POE" port and the "LAN" port to PC/switch/router. Power the POE unit

#### Step 4:

#### Connecting to the device (radio)

Before accessing the configuration interface, you have to change the network connection setting in your computer to be on the same subnet as the device (radio). Alternatively, you could use the RapiFind Utility program to assign the device (radio) a temporary IP alias that is on the same subnet as your computer.

#### Changing the IP address – Windows 8

1. In your computer, open Control Panel > Network and Sharing Center then click change adaptor settings on the left hand menu. Select and right click the Ethernet icon.

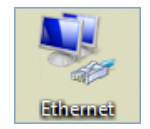

- 2. Then click Properties.
- 3. In the Ethernet Properties > Networking tab, select Internal Protocol Version 4 (TCP/IPv4)

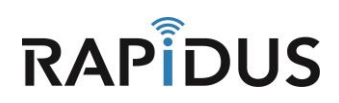

| Ethernet Properties                                                                                                    | x    |  |  |  |  |
|----------------------------------------------------------------------------------------------------|------|--|--|--|--|
| Networking                                                                                                    |      |  |  |  |  |
| Connect using:                                                                                                    |      |  |  |  |  |
| Pealtek PCIe GBE Family Controller                                                                                                    |      |  |  |  |  |
| Configure                                                                                                    |      |  |  |  |  |
| This connection uses the following items:                                                                                                    |      |  |  |  |  |
| QoS Packet Scheduler                                                                                                    |      |  |  |  |  |
| Microsoft Network Adapter Multiplexor Protocol                                                                                                    |      |  |  |  |  |
| Microsoft LLDP Protocol Driver                                                                                                    |      |  |  |  |  |
| Link-Layer Topology Discovery Mapper I/O Driver                                                                                                    | _    |  |  |  |  |
| Link-Layer Topology Discovery Responder                                                                                                    | =    |  |  |  |  |
| Internet Protocol Version 6 (TCP/IPv6)                                                                                                    |      |  |  |  |  |
| Internet Protocol Version 4 (TCP/IPv4)                                                                                                    | ~    |  |  |  |  |
| < III >                                                                                                    |      |  |  |  |  |
| Install Uninstall Properties                                                                                                    |      |  |  |  |  |
| Description                                                                                                    | — II |  |  |  |  |
| Transmission Control Protocol/Internet Protocol. The default<br>wide area network protocol that provides communication<br>across diverse interconnected networks. |      |  |  |  |  |
|                                                                                                    | - 1  |  |  |  |  |
| OK Can                                                                                                    | cel  |  |  |  |  |

- 4. In the Internet Protocol (TCP/IP) properties > General, select Use the following IP address.
- 5. Enter your **IP address** and **Subnet Mask (255.255.255.0).** The default IP address of the radio is 192.168.1.99, which cannot be used here. Use anything else in the same subnet, the IP address of the computer can be any IP varied from 192.168.1.2 to 192.168.1.254

| Internet Protocol Version                                                                                                    | 4 (TCP/IPv4) Properties | х |  |  |  |
|----------------------------------------------------------------------------------------------------|-------------------------|---|--|--|--|
| General                                                                                                    |                         |   |  |  |  |
| You can get IP settings assigned automatically if your network supports<br>this capability. Otherwise, you need to ask your network administrator<br>for the appropriate IP settings. |                         |   |  |  |  |
| Obtain an IP address automatical                                                                                                    | у                       |   |  |  |  |
| • Use the following IP address:                                                                                                    |                         |   |  |  |  |
| IP address:                                                                                                    | 192 . 168 . 1 . 100     |   |  |  |  |
| Subnet mask:                                                                                                    | 255.255.255.0           |   |  |  |  |
| Default gateway:                                                                                                    |                         |   |  |  |  |
| Obtain DNS server address autom                                                                                                    | natically               |   |  |  |  |
| • Use the following DNS server add                                                                                                    | resses:                 |   |  |  |  |
| Preferred DNS server:                                                                                                    |                         |   |  |  |  |
| Alternate DNS server:                                                                                                    |                         |   |  |  |  |
| Validate settings upon exit                                                                                                    | Advanced                |   |  |  |  |
|                                                                                                    | OK Cance                |   |  |  |  |

6. Click OK and Close

#### Step 5:

Configuration of RL-Series device features and option are accessible via the web page.

- 1. Open your internet browser (such as Internet Explorer, Chrome, or Firefox).
- 2. In the address bar, type your IP address (default IP: 192.168.1.99)
- 3. In the login dialog, enter your Username and Password. (default Username: Root; no Password is required)
- 4. Click OK, you will then access the configuration interface. Setup and Configuration via web GUI.

| Default IP Address | 192.168.1.99           |
|--------------------|------------------------|
| Default Username   | Root                   |
| Default Password   | *No Password Required* |

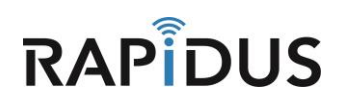

# **UPGRADE**

## **UPGRADE FIRMWARE HOW-TO**

The following steps will detail the process of updating/upgrading your current firmware to the latest released firmware supported by Rapidus Wireless Networks. This manual shows the process on how to update the firmware on your device.

To begin your firmware update please go System > Maintenance.

| Rapidus Status - System                                                                                       | ✓ Network                                                                     |                                        | AUTO REFRESH ON |
|----------------------------------------------------------------------------------------------------|-------------------------------------------------------------------------------|----------------------------------------|-----------------|
| No password set! Adminis<br>There is no password set<br>Go to password configu<br>Schedu<br>LED Co<br>Mainter | stration<br>gure a root password to pro<br>led Tasks<br>onfiguration<br>nance | tect the web interface and enable SSH. |                 |
| System                                                                                                    |                                                                               |                                        |                 |
| Hostname                                                                                                    | Rapidus                                                                       |                                        |                 |
| Model                                                                                                    | Rapidus Wireless RL Series                                                    |                                        |                 |
| Firmware Version                                                                                              | RL-K r3 r3311+7-fb18c3c / l                                                   | uCl branch (git-17.090.64489-eb806fb)  |                 |
| Kernel Version                                                                                                | 4.4.47                                                                        |                                        |                 |
| Local Time                                                                                                    | Wed Apr 12 20:24:08 2017                                                      |                                        |                 |
| Uptime                                                                                                    | 0h 2m 53s                                                                     |                                        |                 |
| Load Average                                                                                                  | 0.42, 0.39, 0.17                                                              |                                        |                 |
| Memory                                                                                                    |                                                                               |                                        |                 |
| Total Available                                                                                               | 74996 kB / 125384 kB (55                                                      | 996)                                   |                 |
| Free                                                                                                    | 71748 kB / 125384 kB (5                                                       | 796)                                   |                 |

You will be directed to the following page.

| Rapidus Status - Sys                                                                                                    | stem + Network + HotSpot Logout                                                                                                    |
|----------------------------------------------------------------------------------------------------|----------------------------------------------------------------------------------------------------|
| Maintenance           Actions         Configuration                                                                      |                                                                                                    |
| Backup / Restore<br>Click "Generate archive" to down<br>with squashfs images).<br>Download backup:<br>Reset to defaults: | oad a tar archive of the current configuration files. To reset the firmware to its initial state, click "Perform reset" (only possible Generate archive Perform reset             |
| To restore configuration files, you<br>Restore backup:                                                                   | can upload a previously generated backup archive here.  Choose File No file chosen  Upload archive                                                                                |
| Flash new firmware im<br>Upload a sysupgrade-compatible<br>firmware image).<br>Keep settings:<br>Image:                  | age<br>image here to replace the running firmware. Check "Keep settings" to retain the current configuration (requires a compatible<br>Choose File No file chosen<br>Files himage |

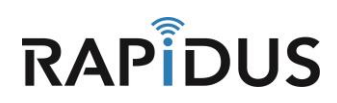

Under the "Flash new firmware image" section, click "Choose File" to select the new firmware that will be supplied by Rapidus Wireless Networks. Be sure to check the "Keep settings" box, your device will default to factory settings if this box is not checked. (The latest firmware updates will either be sent by email upon request or they can be downloaded from our website at www.rapiduswireless.com).

| Rapidus Status - System - Network - HotSpot Logout                                                                                                    | <u> </u> |
|----------------------------------------------------------------------------------------------------|----------|
| Maintenance<br>Actions Configuration                                                                                                    |          |
| Backup / Restore                                                                                                    |          |
| Click "Generate archive" to download a tar archive of the current configuration files. To reset the firmware to its initial state, click "Perform reset" (only possible with squashfs images). |          |
| Download backup: I Generate archive Reset to defaults: I Perform reset                                                                                                    |          |
| To restore configuration files, you can upload a previously generated backup archive here.                                                                                                    |          |
| Restore backup: Choose File No file chosen Upload archive                                                                                                    |          |
| Flash new firmware image                                                                                                    |          |
| Upload a sysupgrade-compatible image here to replace the running firmware. Check "Keep settings" to retain the current configuration (requires a compatible firmware image).<br>Keep settings: |          |
| Image: Choose File No file chosen                                                                                                    |          |
| Flash image                                                                                                    |          |

Select the most current firmware update that you have downloaded or have been supplied by from the Rapidus Wireless Networks support team.

| 🌍 Open                   |                          |                           |                     |                    |                       |          | ×      |
|--------------------------|--------------------------|---------------------------|---------------------|--------------------|-----------------------|----------|--------|
| G → 🕨 + Computer + Lo    | ocal Disk (C:) 🔻 Program | nData 👻 Rapidus           |                     |                    | 👻 🐼 Search            | Rapidus  | 2      |
| Organize 🔻 New folder    |                          |                           |                     |                    |                       |          |        |
| ★ Favorites              | Name 🔶                   |                           |                     | Data an dified     | Tune                  | Size     |        |
|                          | 🛛 📥 lede-ar71xx-ge       | neric-wpj344-16M-squashf: | s-sysupgrade-39.bin | 03/11/2016 2:59 PM | VLC media file (.bin) | 4,545 KB |        |
| 🧮 Desktop                |                          |                           |                     |                    |                       |          |        |
| ᇘ Libraries              |                          |                           |                     |                    |                       |          |        |
| 🚺 mrex                   |                          |                           |                     |                    |                       |          |        |
| 🖳 Computer               |                          |                           |                     |                    |                       |          |        |
| 👝 RAMDisk (B:)           |                          |                           |                     |                    |                       |          |        |
| 🚰 Local Disk (C:)        |                          |                           |                     |                    |                       |          |        |
| 📰 Data (D:)              |                          |                           |                     |                    |                       |          |        |
| 🔮 BD-ROM Drive (E:)      |                          |                           |                     |                    |                       |          |        |
| 🙀 unlock_single_just_ip: |                          |                           |                     |                    |                       |          |        |
| 🙀 Rapidus (\\192.168.1   |                          |                           |                     |                    |                       |          |        |
| SFTP on 192.168.123      |                          |                           |                     |                    |                       |          |        |
| 👊 Network 🗾              |                          |                           |                     |                    |                       |          |        |
| File <u>n</u> ame:       | lede-ar71xx-generic      | -wpj344-16M-squashfs-:    | sysupgrade-39.bin   |                    | ▼ All File            | 5        | •      |
|                          |                          |                           |                     |                    | Qp                    | en 🔻 🔿   | Cancel |

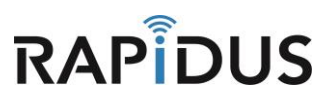

Once you have selected our latest firmware update click "Flash Image"

| <b>Rapidus</b> Status - Sy                                                                                               | stem - Network - HotSpot Logout                                                                                                    |
|----------------------------------------------------------------------------------------------------|----------------------------------------------------------------------------------------------------|
| Actions Configuration                                                                                                    |                                                                                                    |
| Backup / Restore<br>Click "Generate archive" to down<br>with squashfs images).<br>Download backup:<br>Reset to defaults: | load a tar archive of the current configuration files. To reset the firmware to its initial state, click "Perform reset" (only possible Generate archive Perform reset                     |
| To restore configuration files, you<br>Restore backup:                                                                   | I can upload a previously generated backup archive here. Choose File No file chosen Upload archive                                                                                         |
| Flash new firmware in<br>Upload a sysupgrade-compatible<br>firmware image).<br>Keep settings:<br>Image:                  | Inage<br>image here to replace the running firmware. Check "Keep settings" to retain the current configuration (requires a compatible<br>Choose File rt-k-r3-r331sysupgrade<br>Flash image |

You will be directed to the following page. Please click "Proceed" to finish your update.

| Rapidus Status - System - Network - HotSpot Logout                                                                                                    |
|----------------------------------------------------------------------------------------------------|
| No password set!<br>There is no password set on this router. Please configure a root password to protect the web interface and enable SSH.<br>Go to password configuration                                                                 |
| Flash Firmware - Verify<br>The flash image was uploaded. Below is the checksum and file size listed, compare them with the original file to ensure data integrity.<br>Click "Proceed" below to start the flash procedure.                  |
| <ul> <li>Checksum<br/>MD5: 231c4ab423d31c65d2ef09103d314508<br/>SHA256: db953680e231f505538269cc364dbb0977ac57bf9239e7f6c706c841f1601c0a</li> <li>Size: 4.75 MB (15.75 MB available)</li> <li>Configuration files will be kept.</li> </ul> |
| Cancel                                                                                                    |
| Powered by LuCl branch (git-17.090.64489-eb806fb) / RL-K r3 r3311+7-fb18c3c                                                                                                    |
|                                                                                                    |
|                                                                                                    |
|                                                                                                    |

You have now completed the process of updating your radio to our latest firmware. If you find you are having issues or the process is not configuring correctly contact us by phone at 855-864-9488 or visit our website <u>www.rapiduswireless.com</u>.

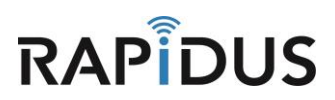

# WIFI/MESH

## **CONFIGURATION MOBILE MESH HOW-TO**

#### **Configure Wireless Settings**

To getting started on configuring a Mobile Mesh network, begin by Clicking on Network > Wireless.

| Rapidus Status - System - | Network - Logout                                         | AUTO REFRESH ON |
|---------------------------|----------------------------------------------------------|-----------------|
| Status 🗾                  | Interfaces<br>Wireless                                   |                 |
| System                    | DHCP and DNS<br>Hostnames                                |                 |
| Hostname                  | Static Routes                                            |                 |
| Model                     | Firewall RL Series<br>Diagnostics                        |                 |
| Firmware Version          | RL r 2-A45 r22927 LuCI Master (git-16.324.51057-1c27f6b) |                 |
| Kernel Version            | 4.4.32                                                   |                 |
| Local Time                | Tue Mar 28 19:39:28 2017                                 |                 |
| Uptime                    | 0h 39m 28s                                               |                 |
| Load Average              | 0.01, 0.02, 0.00                                         |                 |
|                           |                                                          |                 |

Click the "Edit" button for the radio that you choose to be used for the Mobile Mesh

| Rapidus Status -         | - System - Network -                                | - HotSpot Logout                    |                |           |               | AUTO REFRESH ON |
|--------------------------|-----------------------------------------------------|-------------------------------------|----------------|-----------|---------------|-----------------|
| radio0: Master "Rapidu   | s" radio1: Master "Rap                              | pidus"                              |                |           |               |                 |
| Wireless Ove             | rview                                               |                                     |                |           |               |                 |
| Qualcom<br>Channel: 34   | m Atheros QCA9880 6<br>6 (5.180 GHz)   Bitrate: ? M | <b>802.11bgnac (radio</b><br>Ibit/s | 0)             |           | Scan          | Add 🗎           |
| df 0%                    | SSID: Rapidus   Mode: M<br>BSSID: 04:F0:21:1D:7A:8  | laster<br>3C   Encryption: None     |                | Ø Disable | Z Edit        | × Remove        |
| Generic I<br>Channel: 1  | MAC80211 802.11bgn<br>1 (2.462 GHz)   Bitrate: ? M  | <b>(radio1)</b><br>Ibit/s           |                |           | Scan          | Add             |
| 0%                       | SSID: Rapidus   Mode: M<br>BSSID: 04:F0:21:1F:EC:1  | laster<br>1C   Encryption: None     |                | Disable   | Z Edit        | Remove          |
| Associated S             | tations                                             |                                     |                |           |               |                 |
| SSID                     | MAC-Address                                         | Host                                | Signal / Noise | RX Ra     | ate / TX Rate |                 |
| No information availabl  | le                                                  |                                     |                |           |               |                 |
| Powered by LuCl branch ( | git-17.088.09695-726efc9) /                         | RL-K r3-rc2 r3311+5-fb1             | 8c3c           |           |               |                 |
|                          |                                                     |                                     |                |           |               |                 |

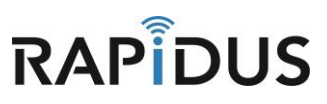

In the Device Configuration > General Setup Tab, Select the channel that you will be operating on and choose between 20MHz, 40MHz or 80Mhz.

| Rapidus Status - Syst                                                                         | em - Network - HotSpot Logout                                                                                                    |
|-----------------------------------------------------------------------------------------------|----------------------------------------------------------------------------------------------------|
| radio0: Master "Rapidus" r                                                                    | adio1: Master "Rapidus"                                                                                                    |
| Wireless Network                                                                              | : Master "Rapidus" (wlan0)                                                                                                    |
| The Device Configuration section of<br>defined wireless networks (if the ra<br>Configuration. | covers physical settings of the radio hardware such as channel, transmit power or antenna selection which are shared among all<br>dio hardware is multi-SSID capable). Per network settings like encryption or operation mode are grouped in the <i>Interface</i> |
| Device Configuration                                                                          |                                                                                                    |
| General Setup Advanced S                                                                      | Settings                                                                                                    |
| Wireless network is enabled                                                                   | Disable                                                                                                    |
| Operating frequency                                                                           | Mode         Channel         Width           AC         •         157 (5785 MHz) •         40 MHz •           20 MHz         •         •                                                                                                    |
| Transmit Power                                                                                | auto 40 MHz<br>80 MHz                                                                                                    |
|                                                                                               |                                                                                                    |
| Interface Configuration                                                                       |                                                                                                    |
| General Setup Wireless Se                                                                     | ecurity MAC-Filter Advanced Settings                                                                                                    |
| ESSID                                                                                         | Rapidus                                                                                                    |
| Mode                                                                                          | Access Point v                                                                                                    |

In the Interface Configuration > General Setup Tab, Change your ESSID name to your preference and select "Mobile Mesh" from the "Mode" dropdown options.

| Rap   | <b>bidus</b> Status <del>-</del> Sys | stem + Network + HotSpot Logout                                                                                           |
|-------|--------------------------------------|----------------------------------------------------------------------------------------------------|
| Inter | rface Configuration                  | )<br>Security MAC-Filter Advanced Settings                                                                                |
|       | ESSID                                | Rapidus                                                                                                    |
|       | Mode                                 | Access Point •                                                                                                    |
|       | Network                              | Access Point Client Mobile Mesh Access Point (WDS) Client (WDS)                                                           |
|       |                                      | mesh: 👳                                                                                                    |
|       |                                      | Choose the network(s) you want to attach to this wireless interface or fill out the create field to define a new network. |
|       | Hide ESSID                           |                                                                                                    |
|       | WMM Mode                             | 8                                                                                                    |
|       |                                      |                                                                                                    |
|       | 🖷 Ba                                 | Save & Apply Save Reset                                                                                                   |

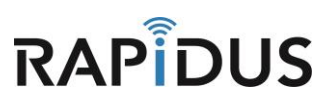

In the Network section you must unselect "Lan".

| Rapidus s                      | Status + System + Network + HotSpot Logout                                                                                                    |
|--------------------------------|----------------------------------------------------------------------------------------------------|
| Interface Col<br>General Setup | Nfiguration Wireless Security Advanced Settings                                                                                                    |
|                                | ESSID Rapidus                                                                                                    |
|                                | Mode Mobile Mesh   BSSID                                                                                                    |
|                                | Network hotspot: (no interfaces attached)                                                                                                    |
|                                | mesh: @       wan: 2                                                                                                    |
|                                | <ul> <li>create:</li> <li>Choose the network(s) you want to attach to this wireless interface or fill out the <i>create</i> field to define a new network.</li> </ul> |
|                                |                                                                                                    |
|                                | Back to Overview Save & Apply Save Reset                                                                                                    |

Select "mesh" then click "Save & Apply" to save these changes

| Rapidus Status - System - Network - HotSpot Logout                                                                        |  |
|----------------------------------------------------------------------------------------------------|--|
| Interface Configuration                                                                                                   |  |
| General Setup Wireless Security Advanced Settings                                                                         |  |
| ESSID Rapidus                                                                                                    |  |
| Mode Mobile Mesh v                                                                                                    |  |
| BSSID                                                                                                    |  |
| Network hotspot: (no interfaces attached)                                                                                 |  |
|                                                                                                    |  |
| wan: 2                                                                                                    |  |
| Choose the network(s) you want to attach to this wireless interface or fill out the create field to define a new network. |  |
|                                                                                                    |  |
| Back to Uverview Save & Apply Save Reset                                                                                  |  |
| Powered by LuCi branch (git-17.088.09695-726efc9) / RL-K r3-rc2 r3311+5-fb18c3c                                           |  |

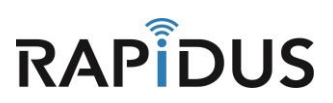

#### Click Network > Interface

| Rapidus Status         | s <del>-</del> System -           | - Network -                             | HotSpot                      | Logout           |                |                    |                                      | AUTO REFRESH ON |
|------------------------|-----------------------------------|-----------------------------------------|------------------------------|------------------|----------------|--------------------|--------------------------------------|-----------------|
| radio0: Mobile Mesh    | "Rapidus"                         | Interfaces<br>ra<br>Wireless            |                              |                  |                |                    |                                      |                 |
| Wireless Ov            | erview                            | DHCP and<br>Hostnames<br>Static Rou     | DNS<br>s<br>tes              |                  |                |                    |                                      |                 |
| Qualco<br>Channel:     | mm Atheros<br>157 (5.785 GH       | C Firewall<br><sup>Z)</sup> Diagnostic  |                              | (radio0)         |                |                    | 🖸 Scan                               | Add 📩           |
| <b>all 100%</b>        | SSID:<br>BSSIE                    | Rapidus   Mode<br>30:31:32:33:3         | e: Mobile Me<br>4:35   Encry | esh<br>yption: - |                | 🙆 Disable          | Z Edit                               | × Remove        |
| Generic<br>Channel:    | <b>MAC80211</b><br>11 (2.462 GHz) | 802.11bgn (I<br>  Bitrate: ? Mbi        | <b>radio1)</b><br>it/s       |                  |                |                    | Scan                                 | Add             |
| (if) 0%                | SSID: Rapi<br>BSSID: 04:          | dus   <b>Mode:</b> Ma<br>F0:21:1F:EC:10 | ster<br>C   Encryptic        | on: None         |                | 🙆 Disable          | Z Edit                               | Remove          |
| Associated             | Stations                          |                                         |                              |                  |                |                    |                                      |                 |
|                        | SSID                              | MAC-Address                             | \$                           | Host             | Signal / Noise | RX Rat             | te / TX Rate                         |                 |
| 👳 wlan0                | Rapidus                           | 04:F0:21:30:A                           | F:65                         | ?                | -24 / -105 dBm | 81.0 MI<br>81.0 MI | bit/s, 40MHz, MC<br>bit/s, 40MHz, MC | S 4<br>S 4      |
| Powered by LuCl brance | h (git-17.088.09                  | 695-726efc9) / F                        | RL-K r3-rc2 r                | r3311+5-fb18c3c  |                |                    |                                      |                 |

### When directed to the "Interfaces" page, click "Edit"

| Rapidus Status - System | ✓ Network ✓ HotSpot Logout                               | AUTO REFRESH ON                    |
|-------------------------|----------------------------------------------------------|------------------------------------|
| WAN MESH HOTSPOT        | LAN                                                      |                                    |
| Interfaces              |                                                          |                                    |
| Interface Overview      |                                                          |                                    |
| Network                 | Status                                                   | Actions                            |
| HOTSPOT                 | Harrison to Long to a Line                               | 🛱 Connect 🔞 Stop 🛛 Edit 💌 Delete   |
| hotspot                 | Install protocol extensions                              |                                    |
| MESH                    | Uptime: 0h 1m 22s                                        | 🔗 Connect 🔞 Stop 🛛 Edit 💌 Delete   |
| Mobile Mesh "Rapidus"   | RX: 12.17 KB (163 Pkts.)<br>TX: 16.04 KB (171 Pkts.)     |                                    |
| LAN                     | Uptime: 1h 44m 14s                                       | 💋 Connect 🔞 Stop 🛛 🛛 Edit 💌 Delete |
| 5위 (콜콜య)<br>br-lan      | RX: 12.70 MB (112901 Pkts.)<br>TX: 3.34 MB (19427 Pkts.) |                                    |
|                         | IPv4: 192.168.123.44/24<br>IPv6: fd7a:7d4e:7630::1/60    |                                    |
| WAN                     |                                                          | 💋 Connect 🔞 Stop 🛛 Edit 💌 Delete   |
| none                    | TX: 0 B (0 Pkts.)                                        |                                    |

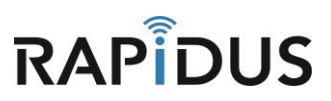

#### Please click on the "Physical Setting" Tab

| Rapidus Statu                                                     | s <del>-</del> System <del>-</del>                | Network - HotSpot L                                                                                                    | Logout AUTO REFRESH ON                                                                                                    |  |
|-------------------------------------------------------------------|---------------------------------------------------|----------------------------------------------------------------------------------------------------|----------------------------------------------------------------------------------------------------|--|
| WAN MESH                                                          | HOTSPOT                                           | LAN                                                                                                    |                                                                                                    |  |
| Interfaces -<br>On this page you can c<br>network interfaces sepa | LAN<br>onfigure the network<br>rated by spaces. Y | k interfaces. You can bridge<br>ou can also use <u>VLAN</u> nota                                                                | e several interfaces by ticking the "bridge interfaces" field and enter the names of several ation INTERFACE.VLANNR (e.g. eth0.1).        |  |
| Common Config                                                     | uration                                           |                                                                                                    |                                                                                                    |  |
| General Setup                                                     | Advanced Settings                                 | Physical Settings                                                                                                    | Firewall Settings                                                                                                    |  |
|                                                                   | Status                                            | Image: System         Uptime           br-lan         MAC-A           RX: 12         TX: 3.4           IPv4: 1         IPv6: fr | e: 1h 44m 42s<br>Address: 04:F0:21:1D:7A:8C<br>2.78 MB (113609 Pkts.)<br>43 MB (19668 Pkts.)<br>192.168.123.44/24<br>fd7a:7d4e:7630::1/60 |  |
| 1                                                                 | Protocol Static a                                 | address v                                                                                                    | Y I I I I I I I I I I I I I I I I I I I                                                                                                   |  |
| IPv4                                                              | address 192.16                                    | 3.123.44                                                                                                    |                                                                                                    |  |
| IPv4 r                                                            | etmask 255.25                                     | 5.255.0 🔻                                                                                                    | •                                                                                                    |  |
| IPv4 g                                                            | ateway                                            |                                                                                                    |                                                                                                    |  |
| IPv4 br                                                           | oadcast                                           |                                                                                                    |                                                                                                    |  |

Then Select "Ethernet Adapter: "bat0"". Then save and apply by clicking "Save & Apply"

| Rapidus st                                   | atus <del>-</del> Sys          | item 👻 🛚 N                  | letwork + HotSpot                                       | Logout Logout                                                                                                    | FRE 8H ON |
|----------------------------------------------|--------------------------------|-----------------------------|---------------------------------------------------------|----------------------------------------------------------------------------------------------------|-----------|
| WAN MESH                                     | HOTS                           | РОТ                         | LAN                                                     |                                                                                                    |           |
| Interfaces                                   | - LAN                          |                             |                                                         |                                                                                                    |           |
| On this page you car<br>interfaces separated | configure the<br>by spaces. Ye | e network ir<br>ou can also | nterfaces. You can bridg<br>use <u>VLAN</u> notation IN | ge several interfaces by ticking the "bridge interfaces" field and enter the names of several<br>ITERFACE.VLANNR (e.g.: eth0.1). | network   |
| Common Cor                                   | figuratior                     | ٦                           |                                                         |                                                                                                    |           |
| General Setup                                | Advanced                       | Settings                    | Physical Settings                                       | Firewall Settings                                                                                                    |           |
| Bridge                                       | e interfaces                   | 🗹 🏮 cr                      | eates a bridge over spe                                 | acified interface(s)                                                                                                    |           |
| E                                            | nable STP                      | 🗆 🕝 E                       | nables the Spanning Tre                                 | ee Protocol on this bridge                                                                                                    |           |
|                                              | Interface                      |                             | themet Adapter: "bat0"                                  | s<br>t (len)                                                                                                    |           |
|                                              |                                | 8 JE                        | themet Adapter: "eth1"                                  | (lan)                                                                                                    |           |
|                                              |                                | 0 <u>2</u> 6                | thernet Adapter: "none"                                 | " (wan)                                                                                                    |           |
|                                              |                                |                             | thernet Adapter: "teql0"                                | r                                                                                                    |           |
|                                              |                                | 🗆 👳 v                       | Vireless Network: Ad-He                                 | loc "Rapidus" (mesh)                                                                                                    |           |
|                                              |                                | 🗹 🙍 V                       | Vireless Network: Maste                                 | er "Rapidus" (lan)                                                                                                    |           |
|                                              |                                | . 20                        | Custom Interface:                                       |                                                                                                    |           |
|                                              |                                |                             |                                                         |                                                                                                    |           |
| DHCP Server                                  |                                |                             |                                                         |                                                                                                    |           |
| General Setup                                | IPv6 Settir                    | ngs                         |                                                         |                                                                                                    |           |
| Igno                                         | re interface                   | 2 😨 D                       | sable DHCP for this int                                 | terface.                                                                                                    |           |
|                                              | B:                             | ack to Ove                  | view                                                    | Save & Apply Save R                                                                                                    | eset      |
|                                              |                                |                             |                                                         |                                                                                                    |           |

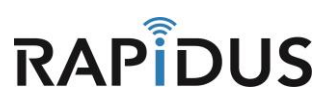

Please Click Status > Overview.

| <b>Rapidus</b> Status - System                                        | ı <del>▼</del> Network <del>▼</del> HotSpot Logout                                                                                                  |                  | AUTO REFRESH ON |  |
|-----------------------------------------------------------------------|----------------------------------------------------------------------------------------------------|------------------|-----------------|--|
| WAN ME<br>Firewall<br>Routes<br>Interface<br>System Log<br>Kernel Log | AN                                                                                                    |                  |                 |  |
| Processes                                                             |                                                                                                    |                  |                 |  |
| Network Realtime Graphs                                               | atus                                                                                                    | Actions          |                 |  |
| HOTSPOT                                                               | Unsupported protocol type.<br>Install protocol extensions                                                                                           | 🛿 Connect 🖉 Stop | Z Edit Delete   |  |
| MESH                                                                  | Uptime: Oh Om 60s                                                                                                    | Connect 🔯 Stop   | Fdit Relete     |  |
| Mobile Mesh "Rapidus"                                                 | MAC-Address: 04:F0:21:1D:7A:8C<br>RX: 26.81 KB (237 Pkts.)<br>TX: 331.19 KB (2006 Pkts.)                                                            |                  |                 |  |
| LAN                                                                   | Uptime: 0h 1m 5s                                                                                                    | 🖉 Connect 🔯 Stop | Edit 🗙 Delete   |  |
| 愛泽( <u>(二) 点、点、</u> 優)<br>br-Jan                                      | MAC-Address: 0E:108:95:34:65:5C<br>RX: 212:98 KB (1810 Pkts.)<br>TX: 224:31 KB (705 Pkts.)<br>IPv4: 192.168.123.44/24<br>IPv6: fd7a:7d4e:7630::1/60 |                  |                 |  |
| WAN                                                                   |                                                                                                    | 🖉 Connect 🔯 Stop | Z Edit Delete   |  |
| none                                                                  | TX: 0 B (0 Pkts.)                                                                                                    |                  |                 |  |
| Add new interface                                                     |                                                                                                    |                  |                 |  |

In the Section "Associated Stations" at the bottom of the page, you will see the devices that are connected to your mesh network. (2 or more devices need to be configured to MESH mode setting for you to be able to see them under "Associated Stations")

|             | o active leases.                   |                                                                                             |                                                                     |                |  |
|-------------|------------------------------------|---------------------------------------------------------------------------------------------|---------------------------------------------------------------------|----------------|--|
| Wireless    |                                    |                                                                                             |                                                                     |                |  |
| Generic 802 | .11ac Wireless Controller (radio0  | ) all SSID: Rapi<br>100% Mode: Mob<br>Channel: 1<br>Bitrate: 30<br>BSSID: 30:<br>Encryption | dus<br>ile Mesh<br>57 (5.785 Gł<br>0 Mbit/s<br>31:32:33:34:<br>I: - | Hz)<br>35      |  |
| Generic 802 | . 11bgn Wireless Controller (radio | 1) SSID: Rapi<br>0% Mode: Mas<br>Channel: 1<br>Bitrate: 7<br>BSSID: 04<br>Encryption        | dus<br>ter<br>1 (2.462 GHz<br>//bit/s<br>F0:21:1F:EC<br>I: None     | :)<br>1C       |  |
|             |                                    |                                                                                             |                                                                     |                |  |
| Associate   | ed Stations                        | MACAUL                                                                                      | User                                                                | Circul ( Notes |  |

You have now completed the process of creating your Mobile-Mesh Network setup and can continue to configure more units to your network. If you find you are having issues you can contact us by phone at 855-864-9488 or visit our website <u>www.rapiduswireless.com</u>.

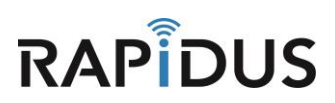

# **ACCESS POINT**

# **CONFIGURATION AP HOW-TO**

#### **Configuring AP Settings**

This section will show you how to set up and configure an AP on your desired radio unit.

To begin configuring your AP, please go to the "Network" Tab and select "Wireless" from the pull-down tab.

| Rapidus Status - System - Ne                                                                | stwork - Logout Auto                                                                                                    | REFRESHON |
|---------------------------------------------------------------------------------------------|----------------------------------------------------------------------------------------------------|-----------|
| No password set!<br>There is no password set on this router<br>Go to password configuration | Nerfaces Vireless Vireless Vireless Vireless Vireless Vireless Vireless Vireles Virele |           |
| System                                                                                      | lagnostics                                                                                                    |           |
| Hostname                                                                                    | Rapidus                                                                                                    |           |
| Model                                                                                       | Rapidus Wireless RL Series                                                                                                    |           |
| Firmware Version                                                                            | RL r 2 r2292 / LuCl Master (git-16.324.51057-1c27f6b)                                                                                                    |           |
| Kernel Version                                                                              | 4.4.32                                                                                                    |           |
| Local Time                                                                                  | Tue Nov 22 09:52:43 2016                                                                                                    |           |
| Uptime                                                                                      | 0h 1m 55s                                                                                                    |           |
| Load Average                                                                                | 0.44, 0.27, 0.10                                                                                                    |           |
| Memory                                                                                      |                                                                                                    |           |
| Total Available                                                                             | 90188 kB / 125352 kB (71%)                                                                                                    |           |
| Free                                                                                        | 87620 kB / 125352 kB (69%)                                                                                                    |           |

You will be directed to the following page, once here click "Edit" on the radio you are configuring to be your AP.

| Rapidus                                  | Status - System - Network - Logout                                                                                                |          |         |      | AUTO REFRESH ON |
|------------------------------------------|----------------------------------------------------------------------------------------------------|----------|---------|------|-----------------|
| No pass<br>There is no<br>Go to pass     | word set!<br>password set on this router. Please configure a root password to protect the web interface and<br>word configuration | d enable | e SSH.  |      |                 |
| Wireles                                  | s Overview                                                                                                    |          |         |      |                 |
|                                          | Qualcomm Atheros QCA9880 802.11bgnac (radio0)<br>Channel: 36 (5.180 GHz)   Bitrate: ? Mbit/s                                      |          |         | Scan | Add             |
| la la la la la la la la la la la la la l | SSID: LEDE   Mode: Master<br>BSSID: 04:F0:21:1D:7A:8C   Encryption: None                                                          |          | Disable | Edit | Remove          |
|                                          | Generic MAC80211 802.11bgn (radio1)<br>Channel: 11 (2.462 GHz)   Bitrate: ? Mbit/s                                                |          |         | Scan | Add 🔰           |
| a a                                      | SSID: LEDE   Mode: Master<br>BSSID: 04:F0:21:1F:EC:1C   Encryption: None                                                          |          | Disable | Edit | Remove          |

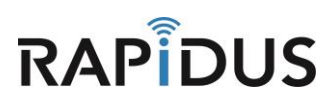

When directed to the following page, in the "Device Configuration" section under the "General Setup" tab, select a channel from the drop-down menu of the Operating frequency > Channel drop-down. Also select between 20 MHz and 40 MHz in the **"Width"** drop-down. (Best practice: select a higher channel to avoid interfering with other networks)

| Rapidus Sta                                                                                     | atus <del>-</del> Sy                         | stem - Network -                                                  | Logout                                                                                                    |                                                                     | AUTO REFRESH ON                                                                                             |
|-------------------------------------------------------------------------------------------------|----------------------------------------------|-------------------------------------------------------------------|----------------------------------------------------------------------------------------------------|---------------------------------------------------------------------|----------------------------------------------------------------------------------------------------|
| No password<br>There is no passw<br>Go to password                                              | <b>set!</b><br>vord set on t<br>configuratio | his router. Please conf                                           | igure a root password to p                                                                                                    | rotect the web interface and                                        | enable SSH.                                                                                                 |
| Wireless N<br>The Device Configure<br>defined wireless netwo<br>Configuration.<br>Device Config | etworl                                       | k: Master "L<br>1 covers physical setti<br>radio hardware is mult | EDE" (wlan0<br>rgs of the radio hardware<br>-SSID capable). Per netw                                                                                              | )<br>such as channel, transmit po<br>ork settings like encryption o | wer or antenna selection which are shared among all<br>r operation mode are grouped in the <i>Interface</i> |
| General Setup                                                                                   | Advanced                                     | I Settings                                                        |                                                                                                    |                                                                     |                                                                                                    |
|                                                                                                 | Status                                       | Mode:  <br>0% BSSID:<br>Channe<br>Signal:<br>Bitrate:             | Master   <b>SSID</b> : LEDE<br>04:F0:21:1D:7A:8C   End<br>I: 36 (5:180 GHz)   <b>Tx</b> -Pd<br>0 dBm   <b>Noise</b> : -105 dBn<br>0.0 Mbit/s   <b>Country:</b> US | ryption: None<br>wer: 23 dBm                                        |                                                                                                    |
| Wireless network                                                                                | is enabled                                   | Disable                                                           | 4                                                                                                    |                                                                     |                                                                                                    |
| Operating                                                                                       | frequency                                    | Mode Channel<br>AC T 36 (518                                      | Width<br>0 MHz)<br>20 MHz                                                                                                    | <b>4</b>                                                            |                                                                                                    |
| Trans                                                                                           | smit Power                                   | 23 dBm (199 mW)                                                   | 40 MHz<br>80 MHz                                                                                                    |                                                                     |                                                                                                    |

Create your own ESSID name that you will use for your AP. Be sure that the "Mode" is set to "Access Point" Click "Save & Apply" to save your settings

| Rapidus Sta    | atus <del>-</del> Sys | stem - Network - Logout Auto REFRESH ON                                                                                     |
|----------------|-----------------------|----------------------------------------------------------------------------------------------------|
|                |                       |                                                                                                    |
| Interface Conf | figuratior            | 1                                                                                                    |
| General Setup  | Wireless S            | Security MAC-Filter Advanced Settings                                                                                       |
|                | ESSID                 | Sample-AP-5G                                                                                                    |
|                | Mode                  | Access Point                                                                                                    |
|                | Network               | 🖉 lan: 🖉 🦉 🙊                                                                                                    |
|                |                       | mesh: (no interfaces attached)       create:                                                                                |
|                |                       | 2 Choose the network(s) you want to attach to this wireless interface or fill out the create field to define a new network. |
| H              | lide ESSID            |                                                                                                    |
| W              | VMM Mode              |                                                                                                    |
|                |                       |                                                                                                    |
|                | 💽 Ba                  | ack to Overview Save & Apply Save Reset                                                                                     |

You have now completed the process of creating your AP. If you find you are having issues or the process is not configuring correctly, please contact us by phone at 855-864-9488 or visit our website <u>www.rapiduswireless.com</u>.

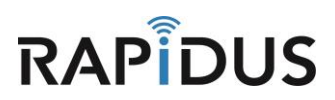

# **CLIENT (STATION)**

## **CONFIGURATION CLIENT HOW-TO**

#### **Configuring Client Access**

Here we will guide you through the process of configuring your device into a Client (station). Be aware that certain settings have to align with your AP configured device, so that communication between the two devices can function.

To get started login to your device and select "Wireless" from the drop-down "Network" tab.

| Rapidus Status - System -              | Network - Logout | AUTO REFRESH ON                                     |
|----------------------------------------|------------------|-----------------------------------------------------|
|                                        | Interfaces       |                                                     |
| No password set!                       | Wireless         |                                                     |
| There is no password set on this route | DHCP and DNS     | ssword to protect the web interface and enable SSH. |
| Go to password configuration           | Hostnames        |                                                     |
|                                        | Static Routes    |                                                     |
| Status                                 | Firewall         |                                                     |
| System                                 | Diagnostics      |                                                     |
| Hostname                               | Rapidus          |                                                     |
| Model                                  | Rapidus Wire     | less RL Series                                      |
| Firmware Version                       | RL r 2 r2292     | / LuCl Master (git-16.324.51057-1c27f6b)            |
| Kernel Version                         | 4.4.32           |                                                     |
| Local Time                             | Tue Nov 22 0     | 9:52:43 2016                                        |
| Uptime                                 | 0h 1m 55s        |                                                     |
| Load Average                           | 0.44, 0.27, 0    | 10                                                  |
|                                        |                  |                                                     |
| Memory                                 |                  |                                                     |
| Total Available                        | 90188 kB         | / 125352 kB (71%)                                   |
| Free                                   | 87620 kB         | / 125352 kB (69%)                                   |

From here you will select the radio for which you will be using for your Client (station). The radio you choose here will depend on which radio you have chosen to make as your AP. Be sure when choosing which radio to use for your Client (station) that it is on the same frequency as the radio you configured for your AP device. (ei. If your AP device is operating in 5.8GHz then your Client (station) must also operate in 5.8GHz)

| Rapidu                         | S Status <del>-</del>              | System -                      | Network -                     | Logout                     |                         |             |          |           |       | AUTO REFRESH | ON |
|--------------------------------|------------------------------------|-------------------------------|-------------------------------|----------------------------|-------------------------|-------------|----------|-----------|-------|--------------|----|
| No pas<br>There is<br>Go to pa | no password set!<br>assword config | et on this router<br>guration | r. Please conf                | igure a root password to   | protect the web interfa | ace and ena | ble SSH. |           |       |              |    |
| Wirele                         | ess Ove                            | rview                         |                               |                            |                         |             |          |           |       |              |    |
|                                | Qualcom<br>Channel: 36             | (5.180 GHz)                   | CA9880 80<br>Bitrate: ? Mbi   | 02.11bgnac (radio0         | )                       |             |          |           | Scan  | Add          |    |
|                                | <b>11</b> 0%                       | SSID: LEDE  <br>BSSID: 04:F0  | Mode: Maste<br>:21:1D:7A:8C   | er<br>  Encryption: None   |                         |             | Disable  |           | E·dit | Remove       |    |
| 2                              | Generic N<br>Channel: 11           | AC80211 8<br>(2.462 GHz)      | D2.11bgn (I<br>Bitrate: ? Mbi | radio1)<br>t/s             |                         |             |          |           | Scan  | Add          |    |
|                                |                                    | SSID: LEDE<br>BSSID: 04:F0    | Mode: Maste<br>221:1F:EC:10   | er<br>:   Encryption: None |                         | 0           | Disable  |           | Edit  | Remove       |    |
| Assoc                          | ciated S                           | tations                       |                               |                            |                         |             |          |           |       |              |    |
| 5                              | SSID                               | MAC-Addres                    | s                             | Host                       | Signal / Noise          |             | RX F     | Rate / TX | Rate  |              |    |
| No infor                       | mation availabl                    | e                             |                               |                            |                         |             |          |           |       |              |    |

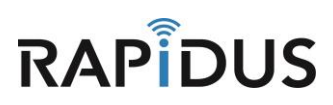

When you are directed to the following page you will need to select the same "Width" as so it matches the AP you will be trying to communicate with. (ei. If your AP "Width" is set to 40Ghz then your Client (station) "Width" must be set to 40GHz as well)

| Rapidus Status                                                                                              | - System - Network - Logout                                                                                                    | SH ON  |
|----------------------------------------------------------------------------------------------------|----------------------------------------------------------------------------------------------------|--------|
| No password set<br>There is no password<br>Go to password cont                                              | t<br>set on this router. Please configure a root password to protect the web interface and enable SSH.<br>figuration                                                                                                    |        |
| Wireless Net<br>The Device Configuration<br>defined wireless networks<br>Configuration.<br>Device Configura | work: Master "LEDE" (wlan0)<br>n section covers physical settings of the radio hardware such as channel, transmit power or antenna selection which are shared amor<br>s (if the radio hardware is multi-SSID capable). Per network settings like encryption or operation mode are grouped in the <i>Interface</i><br>ation | ng all |
| General Setup A                                                                                             | dvanced Settings                                                                                                    |        |
|                                                                                                    | Mode: Master   SSID: LEDE           0% BSSID: 04:F0:21:1D:7A:8C   Encryption: None           Channel: 36 (5.180 GHz)   Tx-Power: 23 dBm           Signal: 0 dBm   Noise: -105 dBm           Bitrate: 0.0 Mbit/s   Country: US                                                                                              |        |
| Wireless network is e                                                                                       | nabled 🕲 Disable                                                                                                    |        |
| Operating freq                                                                                              | Mode         Channel         Width           quency         AC         ▼         36 (5180 MHz)         ▼         40 MHz         20 MHz                                                                                                    |        |
| Transmit                                                                                                    | Power         23 dBm (199 mW)         40 MHz<br>80 MHz           Ø dBm         80 MHz                                                                                                    |        |

Scroll down the page to the **"Interface Configuration"** section. Here you will type in the same **"ESSID"** name as you used for the AP that you want to connect to (ei. if your AP **"ESSID"** is Sample1 then your Client (station) **"ESSID"** must be Sample1). You must also change the **"Mode"** to **"Client (WDS)"** in the drop-down menu. Be sure to click **"Save & Apply"** before you leave this page. Note: ESSID is case sensitive.

| Rapidus Sta        | atus <del>-</del> Sys | tem - Network - Logout                                        | UTO REFRESH ON |
|--------------------|-----------------------|---------------------------------------------------------------|----------------|
| Trans              | smit Power            | 23 dBm (199 mW) •<br>Ø dBm                                    |                |
| Interface Cont     | figuration            | 1                                                             |                |
| General Setup      | Wireless S            | ecurity Advanced Settings                                     |                |
|                    | ESSID                 | Sample-AP-5G                                                  |                |
|                    | Mode                  | Client (WDS)                                                  |                |
|                    | BSSID                 |                                                               |                |
|                    | Network               | <ul> <li>Ian: I I I I I I I I I I I I I I I I I I I</li></ul> | network.       |
|                    | 📻 Ba                  | ck to Overview Save & Apply Save                              | Reset          |
| Powered by LuCI Ma | ister (git-16.32      | 24.51057-1c27f6b) / RL r 2 r2292                              |                |

You have now completed the step for setting up a Client (station). . If you find you are having issues or the process is not configuring correctly contact us by phone at 855-864-9488 or visit our website <u>www.rapiduswireless.com</u>.

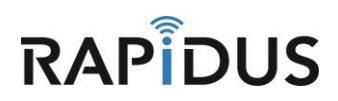

# **ROUTER**

## **CONFIGURATION FOR ROUTER HOW-TO**

The Rapidus Wireless RL-series model devices are factory set to default bridge AP. In this How-To manual we will go through the process of changing your device from a bridge AP into a Router. The following steps for configuring your product are for devices that are already in default mode or have been reset to default.

**NOTE:** Before you start you should have a plan outlined of which IP addresses you will be using in your network to be set for your router.

### **Setting Device to Router Mode**

To begin you must first navigate to "Interfaces" in the drop down menu under "Network".

| Rapidus        | Status 👻 | System - | Network 🔻              | HotSpot    | Logout UNSAVED CHANGES: 1) AUTO REFRESHON                  |
|----------------|----------|----------|------------------------|------------|------------------------------------------------------------|
| Status         |          | ۲        | Interfaces<br>Wireless |            |                                                            |
| System         |          |          | DHCP and<br>Hostnames  |            |                                                            |
| Hostname       |          |          |                        |            |                                                            |
| Model          |          |          |                        |            | less RL Series                                             |
| Firmware Versi | ion      |          |                        | RL-K 13-ro | 4 r3311+6-fb18c3c / LuCl branch (git-17.090.64489-eb806fb) |

Once directed to the following page you will need to create a new interface by clicking "Add new interface...".

| Rapidus status∓ s                | ystern = Network = HotSpot Logout                                                                                                    |                       | AUTO REFRESH ON |
|----------------------------------|----------------------------------------------------------------------------------------------------|-----------------------|-----------------|
| MESH LAN                         |                                                                                                    |                       |                 |
| Interfaces                       |                                                                                                    |                       |                 |
| Interface Overview               |                                                                                                    |                       |                 |
| Network                          | Status                                                                                                    | Actions               |                 |
| MESH                             |                                                                                                    | 🖉 Connect 👩 Stop 📝 Ed | it 💌 Delete     |
| mesh                             | Install protocol extensions                                                                                                    |                       |                 |
| LAN                              | Uptime: Oh 3m 38s                                                                                                    | 🍠 Connect 👩 Ston 📝 Ed | it 💽 Delete     |
| ø≇ ( <u>22 22 ∞</u> ∞)<br>br-lan | MAC-Address: F6:BB:87:BA:E1:E2<br>RX: 188.37 KB (1764 Pids.)<br>TX: 162.78 KB (767 Pids.)<br>IPv4: 192.168.1.99/24<br>IPv6: fd7a:7d4e:7630::1/60 |                       |                 |
| Add new interface                |                                                                                                    |                       |                 |

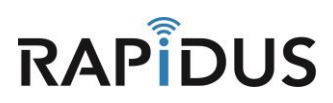

You will first need to name your new interface (for our example we will name our interface **"wan**"). And select **"Custom Interface**" under the **"Cover the following interface**" options and type **"none**" in the available box. Click **"Submit**" once you're done.

| Rapidus status≁ sy                          | stem → Network → HotSpot Logout                                                                                                    |
|---------------------------------------------|----------------------------------------------------------------------------------------------------|
| Create Interface                            |                                                                                                    |
| Name of the new interface                   | wan                                                                                                    |
| Note: interface name length                 | Maximum length of the name is 15 characters including the automatic protocol/bridge prefix (br., 8in4-, pppoe- etc.)                                                                                                    |
| Protocol of the new interface               | Static address 🔻                                                                                                    |
| Create a bridge over multiple<br>interfaces |                                                                                                    |
| Cover the following interface               | <ul> <li>Ethernet Adapter: "eth0" (lan)</li> <li>Ethernet Adapter: "eth1" (lan)</li> <li>Ethernet Adapter: "teq10"</li> <li>Wireless Network: Master "LEDE" (lan)</li> <li>Wireless Network: Master "LEDE" (lan)</li> <li>Custom Interface I none</li> </ul> |
|                                             | Back to Overview                                                                                                    |

Navigate back to "Firewall" in the drop down menu for "Network".

| Rapidus Status = System =                                                                      | Network = HotSpot                                      | Logout                                                                                              | UNSAVED CHANGES S AUTO REFRESH ON                |
|------------------------------------------------------------------------------------------------|--------------------------------------------------------|----------------------------------------------------------------------------------------------------|--------------------------------------------------|
| WAN MESH LAN                                                                                   |                                                        |                                                                                                    |                                                  |
| Interfaces - WAN<br>On this page you can configure the network interfaces separated by space - | DHCP and DNS<br>Hostnames<br>Static Routes<br>Firewall | ge several interfaces by ticking the "bridge<br>from INTERFACE • VLANNR ( <u>e.g.</u> : et h9 • 1). | interfaces" field and enter the names of several |
| Common Configuration                                                                           | Diagnostics<br>s Physical Settings                     | Firewall Settings                                                                                   |                                                  |

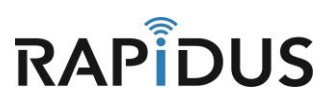

Scroll down the page to the "Zones" sections and click the "Edit" button for "wan".

| Rapidus status Sys                                                                                                   | tem + N | etwork≠ Hot:  | Spot Logout | t        |              |              | UNSA/ED CHANGE  |  |  |
|----------------------------------------------------------------------------------------------------|---------|---------------|-------------|----------|--------------|--------------|-----------------|--|--|
| General Settings Port Fo                                                                                             | nvards  | Traffic Rules | Custom R    | iles     |              |              |                 |  |  |
| Firewall - Zone Settings<br>The firewall creates zones over your network interfaces to control network traffic flow. |         |               |             |          |              |              |                 |  |  |
| General Settings                                                                                                    |         |               |             |          |              |              |                 |  |  |
| Enable SYN-flood protection                                                                                          | •       |               |             |          |              |              |                 |  |  |
| Drop invalid packets                                                                                                 |         |               |             |          |              |              |                 |  |  |
| Input                                                                                                    | accept  |               |             |          |              |              |                 |  |  |
| Output                                                                                                    | accept  |               | Ŧ           |          |              |              |                 |  |  |
| Forward                                                                                                    | reject  |               | ٣           |          |              |              |                 |  |  |
|                                                                                                    |         |               |             |          |              |              |                 |  |  |
| Zones                                                                                                    |         |               |             |          |              |              |                 |  |  |
| Zone ⇒ Forwardings                                                                                                   |         | Input         | Output      | Forward  | Masquerading | MSS clamping |                 |  |  |
| lan: lan: 🧾 🦉 👰 ⇒                                                                                                    | wan     | accept 🔻      | accept 🔻    | accept 🔻 |              |              | 🛛 Edit 💌 Delete |  |  |
| wan: wan: 🛃 ⇒ (REJECT                                                                                                |         | reject 🔻      | accept 🔻    | reject 🔻 | Ø            | ×            | 🗾 Edit 🚺 Delete |  |  |
| 1 Add                                                                                                    |         |               |             |          |              |              |                 |  |  |
|                                                                                                    |         |               |             |          |              |              |                 |  |  |
|                                                                                                    |         |               |             |          |              | Save & Appl  | iy Save Reset   |  |  |

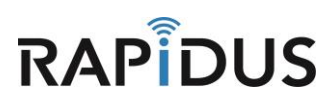

Under the "General Settings" tab change the settings for "input" to "accept" and also change the settings for "Forward" to "accept" as well. Scroll down the page, under "Inter-Zone Forwarding" select "Lan" for both "Allow forward to destination zones:" and "Allow forward from destination source zones:". Click "Save & Apply" once you have made these changes and before you move away from this page.

| Rapidus <sub>Status</sub> <del>-</del>                                                                   | System + Network + HotSpot Logout UNSA/EDICHAN                                                                                                    |
|----------------------------------------------------------------------------------------------------|----------------------------------------------------------------------------------------------------|
| General Settings                                                                                         | Port Forwards Traffic Rules Custom Rules                                                                                                    |
| Firewall - Zon<br>Zone "Wan"<br>This section defines comm<br><i>forward</i> option describes the         | <b>e Settings - Zone "wan"</b><br>on properties of "wan". The <i>input</i> and o <i>utput</i> options set the default policies for traffic entering and leaving this zone while the<br>re policy for forwarded traffic between different networks within the zone. <i>Covered retworks</i> specifies which available networks are |
| General Settings                                                                                         | Advanced Settings                                                                                                    |
| N                                                                                                    | ame wan                                                                                                    |
| I                                                                                                    | nput accept 🔻                                                                                                    |
| 0.                                                                                                    | accept 🔹                                                                                                    |
| For                                                                                                    | ward accept                                                                                                    |
| Masquera                                                                                                 | ding 🗹                                                                                                    |
| MSS clam                                                                                                 | ping 🗷                                                                                                    |
| Covered netw                                                                                             | vorks Ian:                                                                                                    |
| Inter-Zone Forwar<br>The options below control<br>Source zones match forwa<br>permission to forward from | ding<br>the forwarding policies between this zone (wan) and other zones. <i>Destination zon</i> es cover forwarded traffic originating from "wa<br>rded traffic from other zonestargeted at "wan". The forwarding rule is <i>unidirectional</i> , e.g. a forward from lan to wan does <i>not</i> im<br>wan to lan as well.        |
| Allow forward to des <i>tina</i><br>20                                                                   | ition<br>nes: 💹 Ian: 🚛 🖉 🧶 🙊                                                                                                    |
| Allow forward from so<br>zo                                                                              | uroe<br>nes: Ian: 🔝 🖉 👳 👳                                                                                                    |
|                                                                                                    | Back to Overview Save & Apply Save Reset                                                                                                    |

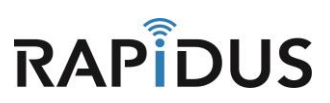

Navigate back to the Interface page by clicking "Interfaces" in the drop down menu of "Network".

| Rapidus Status System -                                                                                                | Network - HotSpot         | Logout UNSA/EDCHANGES:S                                                                                                    |
|----------------------------------------------------------------------------------------------------|---------------------------|----------------------------------------------------------------------------------------------------|
| General Settings Port Forwards                                                                                         | Interfaces<br>Wireless    | om Rules                                                                                                    |
| Firewall - Zone Settin                                                                                                 | DHCP and DNS<br>Hostnames | n"                                                                                                    |
| Zone "wan"                                                                                                    |                           |                                                                                                    |
| This section defines common properties<br><i>forwar</i> d' option describes the policy for fo<br>members of this zone. | Diagnostics               | <i>cout</i> options set the default policies for traffic entering and leaving this zone while the<br>erent networks within the zone. <i>Covered networks</i> specifies which available networks are |

When you arrive at the Interfaces page, under "Interfaces Overview" click "Edit" for the "WAN" interface to edit the network zone.

| Rapidus status - s | System – Network – HotSpot Logout                                                                                                    |                  | UNSAVED CHANGES: S AUTO REFRESHION |
|--------------------|----------------------------------------------------------------------------------------------------|------------------|------------------------------------|
| WAN MESH LAN       |                                                                                                    |                  |                                    |
| Interfaces         |                                                                                                    |                  |                                    |
| Interface Overview |                                                                                                    |                  |                                    |
| Network            | Status                                                                                                    | Actions          |                                    |
| MESH               | Unsupported protocol type.<br>Install protocol extensions                                                                                                    | 🦉 Connect 🥥 Stop | Z Edit Delete                      |
| LAN                | Uptime: 0h 20m 23s<br>MAC-Address: F6:BB:87:BA:E1:E2<br>RX: 858.75 KB (7978 Pkts.)<br>TX: 621.04 KB (3009 Pkts.)<br>IPv4: 192.168.1.99/24<br>IPv6: fd7a:7d4e:7630::1/80 | 🦉 Connect 🥥 Stop | Z Edit Elete                       |
| WAN                | RX: 0 B (0 Pkts.)<br>TX: 0 B (0 Pkts.)                                                                                                    | 🦉 Connect 🥥 Stop | 🗾 Edit 🗴 Delete                    |
| Add new interface  |                                                                                                    |                  |                                    |

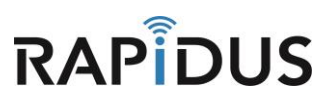

Under the "General Setup" tab for "Common Configuration" change the "Protocol" option to "Static Address" and click "Switch protocol".

| Rapidus St                                               | atus <del>-</del> System <del>-</del>                        | Network – HotSpot                                     | Logout                                                                  |                                                                        | AUTO REFRESH ON |
|----------------------------------------------------------|--------------------------------------------------------------|-------------------------------------------------------|-------------------------------------------------------------------------|------------------------------------------------------------------------|-----------------|
| WAN MESH                                                 | H LAN                                                        |                                                       |                                                                         |                                                                        |                 |
| Interfaces<br>On this page you ca<br>names of several ne | - WAN<br>an configure the network<br>twork interfaces separa | interfaces. You can bridg<br>ted by spaces. You can a | ge several interfaces by ticking<br>also use <u>YLAN</u> notation INTER | j the "bridge interfaces" field<br>FACE.VLANNR ( <u>e.g.</u> ∶eth0.1). | and enter the   |
| General Setup                                            | figuration                                                   |                                                       |                                                                         |                                                                        |                 |
|                                                          | Status                                                       | none                                                  | <b>RX</b> : 0 B (0 Pkts.)<br><b>TX</b> : 0 B (0 Pkts.)                  |                                                                        |                 |
|                                                          | Protocol Static a                                            | ddress                                                |                                                                         |                                                                        |                 |
| Really switc                                             | :h protocol?                                                 | tch protocol                                          |                                                                         |                                                                        |                 |
|                                                          | Back to Ove                                                  | rview                                                 |                                                                         | Save & Apply Save                                                      | e Reset         |

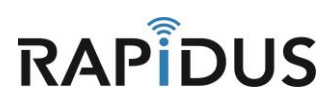

Enter in the IP, netmask, gateway and DNS server addresses that you will be using to for your network. Click "**Save**" once done. (Refer to your IP address outlined plan for your required needs as to which IP addresses to use to connect back to your network)

| Rapidus status                                                    | s≖ System≖ Ne                                        | twork≖ HotSpot Lo;                                           | gout                                                                      | UNSAVED CHANGES: 4 AUTO REFRESH ON                                     |
|-------------------------------------------------------------------|------------------------------------------------------|--------------------------------------------------------------|---------------------------------------------------------------------------|------------------------------------------------------------------------|
| Interfaces -<br>On this page you can c<br>network interfaces sepa | WAN<br>configure the network<br>rated by spaces. You | nterfaces. You can bridge<br>can also use <u>VLAN</u> notati | : several interfaces by ticking<br>on INTERFACE.VLANNR ( <u>e.g.</u> : et | the "bridge interfaces" field and enter the names of several<br>he.1). |
| Common Config                                                     | guration                                             |                                                              |                                                                           |                                                                        |
| General Setup                                                     | Advanced Settings                                    | Physical Settings                                            | Firewall Settings                                                         |                                                                        |
|                                                                   | Status                                               | none                                                         | R X: 0 B (0 Pkts.)<br>T X: 0 B (0 Pkts.)                                  |                                                                        |
| F                                                                 | Protocol Static ad                                   | Iress 🔻                                                      |                                                                           |                                                                        |
| IPv4                                                              | address 192.168.                                     | 23.54                                                        | )                                                                         |                                                                        |
| IPv4 r                                                            | netmask 255.255.3                                    | :55.0 🔻                                                      | j –                                                                       |                                                                        |
| IPv4 ç                                                            | gateway 192.168.                                     | 23.1                                                         | J                                                                         |                                                                        |
| IPv4 br                                                           | roadcast                                             |                                                              |                                                                           |                                                                        |
| Use custom DNS                                                    | S servers 192.168.                                   | 23.1                                                         | •                                                                         |                                                                        |
| IPv6 assignmen                                                    | t length disabled                                    | •                                                            |                                                                           |                                                                        |
| IPv6                                                              | address                                              | a part of given length of                                    | every public IPvG-prefix to th                                            | is interface                                                           |
| IPν6 ç                                                            | gateway                                              |                                                              |                                                                           |                                                                        |
| IPv6 route                                                        | ed prefix 😰 Public                                   | prefix routed to this devic                                  | e for distribution to clients.                                            |                                                                        |
| DHCP Server<br>General Setup                                      | IPv6 Settings<br>nterface                            | able <u>DHCP</u> for this interfa                            | ce.                                                                       |                                                                        |
|                                                                   | 📄 Back to Overv                                      | ew                                                           |                                                                           | Save & Apply Save Reset                                                |

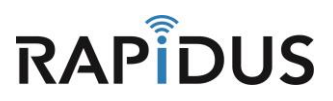

Next click the "Physical Settings" tab under "Common Configuration".

| Rapidus st                                   | atus – System – Netwo                                        | nk∓ HotSpot Lo                                      | ogout                                                            | UNSAVED CHANGES S AUTO REFRESH ON                                          |
|----------------------------------------------|--------------------------------------------------------------|-----------------------------------------------------|------------------------------------------------------------------|----------------------------------------------------------------------------|
| WAN MESH                                     | LAN                                                          |                                                     |                                                                  |                                                                            |
| Interfaces                                   | - WAN                                                        |                                                     |                                                                  |                                                                            |
| On this page you ca<br>network interfaces se | n configure the network inter<br>eparated by spaces. You can | rfaces. You can bridg<br>also use <u>VLAN</u> notat | e several interfaces by tickin<br>tion_INTERFACE.VLANNR (e.g.: 6 | g the "bridge interfaces" field and enter the names of several<br>eth@.1). |
| Common Cor                                   | nfiguration                                                  |                                                     |                                                                  |                                                                            |
| General Setup                                | Advanced Settings                                            | Physical Settings                                   | Firewall Settings                                                |                                                                            |
|                                              | Ctatur                                                       | Æ                                                   | RX:0 B (0 Plds)                                                  |                                                                            |
|                                              | Juarus                                                       |                                                     | KX. 0 D (0 I KD.)                                                |                                                                            |

In the "Physical Settings" tab, select "Bridge Interfaces" and for the "Interface" options select both "Ethernet Adapter: eth0 and eth1". Then <u>unselect</u> "Ethernet Adapter: none" and click "Save".

| Rapidus sta                                                 | itus = System = Net                                                    | work≖ HotSpot I                                 | _ogout                                                                    | UNSAVED CHANGES: 3 AUTO REFRES                                |
|-------------------------------------------------------------|------------------------------------------------------------------------|-------------------------------------------------|---------------------------------------------------------------------------|---------------------------------------------------------------|
| WAN MESH                                                    | LAN                                                                    |                                                 |                                                                           |                                                               |
|                                                             | 1478 BI                                                                |                                                 |                                                                           |                                                               |
| Interfaces<br>On this page you can<br>network interfaces se | • <b>WAN</b><br>n configure the network in<br>parated by spaces. You c | iterfaces. You can brid<br>an also use VLAN not | ge several interfaces by ticking the ation INTERFACE.VLANNR (e.g.: eth8.: | "bridge interfaces" field and enter the names of sever<br>1). |
| Common Con                                                  | figuration                                                             |                                                 | Yunku                                                                     | *                                                             |
| General Setup                                               | Advanced Settings                                                      | Physical Settings                               | Firewall Settings                                                         |                                                               |
| Bridge                                                      | interfaces 📝 🕘 crea                                                    | tes a bridge over spec                          | ified interface(s)                                                        |                                                               |
| Er                                                          | nable STP 🔲 🙆 Ena                                                      | bles the Spanning Tre                           | ee Protocol on this bridge                                                |                                                               |
|                                                             | Interface 📧 🗾 🖉 Eth                                                    | ernet Adapter: "eth0"                           | (lan)                                                                     |                                                               |
|                                                             | 💌 🖉 Eth                                                                | ernet Adapter: "eth1"                           | (lan)                                                                     |                                                               |
|                                                             | 🛄 🖉 Eth                                                                | ernet Adapter: "none"                           | (wan)                                                                     |                                                               |
|                                                             | 🔲 🗾 Eth                                                                | ernet Adapter: "teql0"                          |                                                                           |                                                               |
|                                                             | 🔲 👳 Wir                                                                | eless Network: Master'                          | "LEDE" (lan)                                                              |                                                               |
|                                                             | 💷 👳 Wir                                                                | eless Network: Master'                          | "LEDE" (lan)                                                              |                                                               |
|                                                             | 🔲 💒 Cus                                                                | tom Interface:                                  |                                                                           |                                                               |
|                                                             |                                                                        |                                                 |                                                                           |                                                               |
|                                                             |                                                                        |                                                 |                                                                           |                                                               |
| DHCP Server                                                 |                                                                        |                                                 |                                                                           |                                                               |
| Gaparal Satur                                               | IDv& Cottings                                                          |                                                 |                                                                           |                                                               |
| General Setup                                               | IFVO Settings                                                          |                                                 |                                                                           |                                                               |
|                                                             |                                                                        |                                                 |                                                                           |                                                               |
| Ignore                                                      | e interface 🕑 🔞 Disa                                                   | ble <u>DHCP</u> for this inte                   | rface.                                                                    |                                                               |
|                                                             |                                                                        |                                                 |                                                                           |                                                               |
|                                                             |                                                                        |                                                 |                                                                           |                                                               |
|                                                             | 📄 Back to Overvie                                                      | 200                                             |                                                                           | Save & Apply Save Reset                                       |

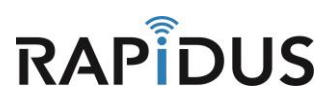

At the top of the page click the "LAN" tab to edit the network zone for LAN.

| Rapidus  | Status 🔻 | System = | Network 👻 | HotSpot | Logout | UNSAVED CHANGES: 10 AUTO REFRESH ON |
|----------|----------|----------|-----------|---------|--------|-------------------------------------|
| WAN M    | ESH 🖸    | AN       |           |         |        |                                     |
| Interfac | es - W/  | AN       |           |         |        |                                     |

Edit the addresses under the "General Setup" tab. (Refer to your IP address outline plan for your required needs as to which IP addresses you will use for your networking)

| Rapidus <sub>sta</sub> | tus 🕶 Sys              | stern ≖ Network ≖ Ho       | otSpot La    | ogout                                 | UNSAVED CHANGES: 10 AUTO REFRESH ON                        |
|------------------------|------------------------|----------------------------|--------------|---------------------------------------|------------------------------------------------------------|
| WAN MESH               | LAN                    |                            |              |                                       |                                                            |
| Interference           | 1.0.1                  |                            |              |                                       |                                                            |
| On this page you can   | - LAN<br>1 configure t | the network interfaces. Yo | u can bridg  | e several interfaces by ticking th    | e "bridge interfaces" field and enter the names of several |
| network interfaces sep | parated by s           | spaces. You can also use   | VLAN notat   | tion INTERFACE.VLANNR (e.g.: ethe     | <b>.</b> 1).                                               |
| Common Cont            | figuratio              | 'n                         |              |                                       |                                                            |
| General Setup          | Advance                | d Settings Physical        | Settings     | Firewall Settings                     |                                                            |
|                        | Status                 | 53                         | Uptime:      | 0h 39m 15s                            |                                                            |
|                        |                        | br-lan                     | MAC-Ado      | dress: F6:88:87:8A:E1:E2              |                                                            |
|                        |                        |                            | TX: 1.07     | MB (5639 Pkts.)                       |                                                            |
|                        |                        |                            | IPv4: 19     | 2.168.1.99/24<br>7.7.7.44o:7620::1/60 |                                                            |
|                        |                        |                            | 11 90.10     | a., d+e., 000 100                     |                                                            |
|                        | Protocol               | Static address             |              | ,                                     |                                                            |
|                        |                        |                            |              |                                       |                                                            |
| IPν                    | /4 address             | 10.0.0.1                   |              | J                                     |                                                            |
| IPv                    | 4 netm <i>as</i> k     | 255.255.255.0              | v            |                                       |                                                            |
| IPv4                   | 4 gateway              |                            | _            | 5                                     |                                                            |
| IPv4                   | broadcast              |                            |              |                                       |                                                            |
| Use custom Dt          | NS servers             |                            |              | )                                     |                                                            |
| IPv6 assignm∢          | ent length             | 60                         | v            |                                       |                                                            |
|                        |                        | (2) Assign a part of give  | en length of | f every public IPv6-prefix to this    | interface                                                  |
| IPv6 assign            | ment hint              |                            |              |                                       |                                                            |
|                        |                        | 🕘 Assign prefix parts u    | sing this he | xadecimal subprefix ID for this i     | nterface.                                                  |
|                        |                        |                            |              |                                       |                                                            |
|                        |                        |                            |              |                                       |                                                            |
| DHCP Server            |                        |                            |              |                                       |                                                            |

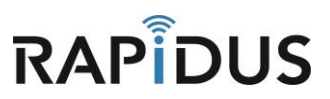

Unselect "Ignore interface" to enable DHCP. And click "Save".

| General Setup Ad | vanced Settings IPv6 Settings                                             |
|------------------|---------------------------------------------------------------------------|
| Ignore inter     | rface Disable <u>DHCP</u> for this interface.                             |
|                  | Start 100<br>O Lowest leased address as offset from the network address.  |
| I                | Limit 150                                                                 |
| Lease            | time 12h<br>2 Expiry time of leased addresses, minimum is 2 minutes (2m). |
|                  |                                                                           |

Scroll back up the page and click the "Physical Settings" tab.

| Rapidus status <del>-</del>                                    | System – Network – HotSpot L                                                             | ogout                                                                                                    | UNSAVED CHANGES: 13 AUTO REFRESH ON      |
|----------------------------------------------------------------|------------------------------------------------------------------------------------------|----------------------------------------------------------------------------------------------------|------------------------------------------|
| WAN MESH LAN                                                   | 4                                                                                        |                                                                                                    |                                          |
| Interfaces - LAI                                               | N                                                                                        |                                                                                                    |                                          |
| On this page you can configu<br>network interfaces separated ! | re the network interfaces. You can bridg<br>by spaces. You can also use <u>VLAN</u> nota | je several interfaces by ticking the "bridge interfac<br>tion INTERFACE.VLANNR ( <u>e.g.</u> : eth <b>8.1</b> ). | es" field and enter the names of several |
| Common Configurat                                              | tion                                                                                     |                                                                                                    |                                          |
| General Setup Advar                                            | nced Settings Physical Settings                                                          | Firewall Settings                                                                                                |                                          |

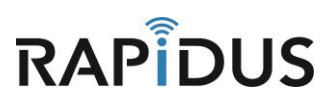

In the "**Physical Settings**" tab under the "**Interface**" options unselect both "**Ethernet Adapter: eth0 and eth1**". Once you have done so click "**Save & Apply**".

| Rapidus status <del>-</del> sys                                                           | stem * Network * HotSpot Logout UNSAVEDCHARGES IS AUTO REFRESHOW                                                                                                    |
|-------------------------------------------------------------------------------------------|----------------------------------------------------------------------------------------------------|
| WAN MESH LAN                                                                              |                                                                                                    |
| Interfaces - LAN<br>On this page you can configure t<br>network interfaces separated by s | the network interfaces. You can bridge several interfaces by ticking the "bridge interfaces" field and enter the names of several spaces. You can also use <u>VLAN</u> notation INTERFACE.VLANNR (e.g.: eth0.1).                                                                                                    |
| Common Configuratio                                                                       | in .                                                                                                    |
| General Setup Advance                                                                     | d Settings Physical Settings Firewall Settings                                                                                                    |
| Bridge interfaces                                                                         | 🗹 🔞 creates a bridge over specified interface(s)                                                                                                    |
| Enable STP                                                                                | 🔲 👩 Enables the Spanning Tree Protocol on this bridge                                                                                                    |
| Interface<br>DHCP Server<br>General Setup Advance                                         | d Settings IPv6 Settings                                                                                                    |
| Ignore interface<br>Start                                                                 | <ul> <li>Disable <u>DHCP</u> for this interface.</li> <li>100</li> <li>Output the set of the set of the</li></ul> |
| Limit                                                                                     | 150<br>Maximum number of leased addresses.                                                                                                    |
| Leasetime                                                                                 | 12h<br>Expiry time of leased addresses, minimum is 2 minutes (2m).                                                                                                    |
| B                                                                                         | ack to Overview Save & Apply Save Reset                                                                                                    |

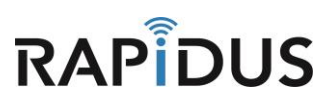

You will need to reboot your device for your changes to be taken into effect. Click "**Reboot**" from the drop down menu of the "**System**" tab at the top of the page.

| Rapidus status <del>-</del> | System – Network – HotSpot L     | ogout   | AUTO REFRESH ON |
|-----------------------------|----------------------------------|---------|-----------------|
| WAN MESH L                  | System<br>Administration         |         |                 |
| Interfaces                  | Startup<br>Scheduled Tasks       |         |                 |
| Interface Overview          | LED Configuration<br>Maintenance |         |                 |
| Network                     | Reboot                           | Actions |                 |

Your device is now configured to operate in router mode. If you find you are having issues or the process is not configuring correctly contact us by phone at 855-864-9488 or visit our website <u>www.rapiduswireless.com</u>.

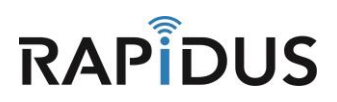

# <u>VLAN</u>

# **CONFIGURING VLAN HOW-TO**

A virtual LAN (VLAN) allows network administrators to group host together even if the hosts are not directly connected to the same network switch. This can greatly simplify network design and deployment. A VLAN could be used to separate traffic within a business due to users, and due to network administrators, or between types of traffic, so that users or low priority traffic cannot directly affect the rest of the network's functioning.

## **Configuring VLAN Settings**

To begin navigate to the VLAN configuration page by clicking the "Network" Tab and selecting the "VLANs" in the drop down menu.

| Rapidus        | Status <del>-</del> | System + | Network 👻   | HotSpot | Logout                                          |
|----------------|---------------------|----------|-------------|---------|-------------------------------------------------|
| •              |                     |          | Interfaces  |         |                                                 |
| Status         |                     |          | Wireless    |         |                                                 |
| System         |                     |          | DHCP and    | DNS     |                                                 |
| System         |                     |          | Hostnames   |         |                                                 |
| Hostname       |                     |          | Static Rout | es      |                                                 |
| Model          |                     |          | VLANs       |         | ess RLK Series                                  |
| moder          |                     |          | Firewall    |         |                                                 |
| Firmware Vers  | ion                 |          | Diagnostics |         | -vlan-A107 r3311+36-fb18c3c / LuCl branch (git- |
| Kennel Mension |                     |          |             | 4 4 47  |                                                 |

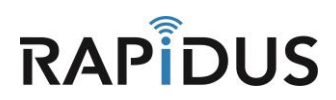

Once directed to the following page you will be able to configure your VALNs using the following sections. Configure **Management:** to restrict access to the current device to hosts on the configured VLAN ID, **WiFi Data:** to use the configured VLAN ID for Wi-Fi traffic and **Tiered WiFi access:** to use configured VLAN IDs for tiered access to your network from the WiFi interface.

#### **Management VLAN**

Under "**Management**" click the checkbox to enable the management VLAN, then enter the VLAN ID used for the management VLAN on your network. Optionally, you may edit the description box.

**Note:** When enabled, the internal changes in the unit are immediate, so the unit will subsequently only be accessible on the management VLAN. Be ready with a VLAN switch which handles the management VLAN ID. Plug the Ethernet cable from the unit into the trunk port, and your PC into the access port.

Then click **"Save & Apply"** to commit the configuration.

| VLAINS<br>These tables speci                                                                                                    | fy how this devic                                                            | e's interfaces pa                                                                                               | rticipate in                                                                 | your network's                                                            | VLANs.                                                                  |                                                                      |                                                                                                    |                                                              |                                             |
|----------------------------------------------------------------------------------------------------|------------------------------------------------------------------------------|----------------------------------------------------------------------------------------------------|------------------------------------------------------------------------------|---------------------------------------------------------------------------|-------------------------------------------------------------------------|----------------------------------------------------------------------|----------------------------------------------------------------------------------------------------|--------------------------------------------------------------|---------------------------------------------|
| Below are some pr<br>Note: the WiFi Dat<br>The descriptions a                                                                                                | e-configured VL/<br>a and Tiered Wif<br>e for notational p                   | ANs for common<br>Fi use cases are<br>purposes, and ar                                                          | use cases<br>mutually e<br>ren't used i                                      | , and an Advan<br>xclusive and ca<br>n VLAN operati                       | ced section for<br>in't both be enab<br>on                              | special cases.<br>bled.                                              |                                                                                                    |                                                              |                                             |
| Managemen                                                                                                    | t<br>access to this de                                                       | evice to hosts on                                                                                               | the config                                                                   | ured VLAN id.                                                             |                                                                         |                                                                      |                                                                                                    |                                                              |                                             |
| Description                                                                                                    | Enabled                                                                      | VLAN id                                                                                                    | eth0                                                                         | wlan0                                                                     | wlan1                                                                   | wlan0-1                                                              | wlan1-1                                                                                                    | wlan0-2                                                      | wlan                                        |
| management                                                                                                    |                                                                              | 99                                                                                                    | trunk                                                                        | trunk                                                                     | trunk                                                                   | trunk                                                                | trunk                                                                                                    | trunk                                                        | trunk                                       |
| WiFi Data                                                                                                    | VLAN id for Wi-                                                              | Fi traffic                                                                                                    |                                                                              |                                                                           |                                                                         |                                                                      |                                                                                                    |                                                              |                                             |
|                                                                                                    |                                                                              |                                                                                                    |                                                                              |                                                                           |                                                                         |                                                                      |                                                                                                    |                                                              |                                             |
| Description                                                                                                    | Enabled                                                                      | VLAN id                                                                                                    | eth0                                                                         | wlan0                                                                     | wlan1                                                                   | wlan0-1                                                              | wlan1-1                                                                                                    | wlan0-2                                                      | wlan                                        |
| Description<br>wifi-data                                                                                                    | Enabled                                                                      | VLAN id<br>100<br>tiered access to<br>iorporate 2-tiered<br>at be set up first                                  | eth0<br>trunk<br>your netwo                                                  | wlan0<br>access                                                           | wlan1 access i interfaces. and "guests", or                             | wlan0-1<br>access                                                    | wian1-1<br>access                                                                                                    | wlan0-2<br>access                                            | wlan<br>acce                                |
| Description<br>wifi-data<br>Tiered WiFi a<br>Use these configur<br>For example, the d<br>and "students".<br>Note: the additions<br>Description               | Enabled                                                                      | VLAN id                                                                                                    | eth0<br>trunk<br>your netwo<br>d scheme r<br>eth0                            | wlan0 access ork from the Wii might be "staff" wlan0                      | wlan1 access Fi interfaces. and "guests", or wlan1                      | wlan0-1                                                              | wlan1-1                                                                                                    | wlan0-2                                                      | wlan<br>acce<br>ors", "tead                 |
| Description<br>wifi-data<br>Tiered WiFi a<br>Use these configur<br>For example, the d<br>and "students".<br>Note: the additions<br>Description               | Enabled                                                                      | VLAN id                                                                                                    | eth0<br>trunk<br>your netwo<br>d scheme r<br>eth0                            | wlan0<br>access<br>ork from the Wii<br>might be "staff"<br>wlan0          | wlan1<br>sccess<br>Fi interfaces.<br>and "guests", or<br>wlan1          | wlan0-1<br>sccess<br>n a university 3-tie<br>wlan0-1                 | wlan1-1                                                                                                    | wlan0-2                                                      | wlan<br>acce<br>ors", "teat                 |
| Description<br>wifi-data<br>Tiered WiFi a<br>Use these configur<br>For example, the d<br>and "students".<br>Note: the additions<br>Description<br>wifi-tier1 | Enabled                                                                      | VLAN id<br>100<br>tiered access to<br>torporate 2-tierec<br>st be set up first<br>VLAN id<br>100                | eth0<br>trunk<br>your netwo<br>d scheme r<br>eth0<br>trunk                   | wlan0 access ork from the Wil might be "staff" wlan0 access               | wlan1 access Fi interfaces. and "guests", or wlan1 access               | wlan0-1 access r a university 3-tie wlan0-1 ignore                   | wlan1-1 access ared scheme mig wlan1-1 ignore                                                                                                    | wlan0-2<br>access<br>ht be "administrat<br>wlan0-2<br>ignore | wlan<br>scce<br>ors", "teat<br>wlan<br>igno |
| Description wifi-data Tiered WiFi a Use these configur For example, the d and "students". Note: the additions Description wifi-tier1 wifi-tier2              | Enabled CCCESS ad VLAN ids for escriptions of a c I virtual APs mu Enabled   | VLAN id<br>100<br>tiered access to<br>scorporate 2-tiered<br>st be set up first<br>VLAN id<br>100<br>200        | eth0<br>trunk<br>your netword<br>d scheme r<br>eth0<br>trunk<br>trunk        | wlan0 access ork from the Wil might be "staff" wlan0 access ignore        | wlan1 access Fi interfaces. and "guests", or wlan1 access ignore        | wlan0-1 access r a university 3-tie wlan0-1 ignore access            | wlan1-1 access access acces access access access access access access access access access access access access acces access access access access access access access access acc | wlan0-2                                                      | wian<br>scor<br>ors", "tea<br>wian<br>igno  |
| Description wifi-data Tiered WiFi a Use these configur For example, the d and "students". Note: the additions Description wifi-tier1 wifi-tier2 wifi-tier3   | Enabled CCCESS ad VLAN ids for escriptions of a co i virtual APs mu: Enabled | VLAN id<br>100<br>tiered access to corporate 2-tiered st be set up first<br>VLAN id<br>100<br>200<br>300<br>300 | eth0<br>trunk<br>your netwo<br>d scheme r<br>eth0<br>trunk<br>trunk<br>trunk | wlan0 access ack from the Wii might be "staff" wlan0 access ignore ignore | wlan1 sccess Fi Interfaces. and "guests", or wlan1 access ignore ignore | wlan0-1 access access a university 3-tie ignore access ignore ignore | wlan1-1 access access access access access access access access access access access                                                                                                    | wlan0-2 access wlan0-2 ignore ignore access                  | wian<br>according<br>wian<br>igno<br>igno   |

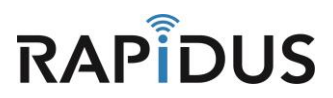

#### WiFi Data VLAN

Click the checkbox to enable the Data VLAN and then enter the VLAN ID used for the data VLAN on your network. Optionally, you may edit the description box. Once you've done so click **"Save & Apply"** to commit the configuration.

| Derow are some pr                                                                                                    | e-configured M                                                                   | ANs for commer                                                                                                    | articipate in                                                   | your network's                                                                                | VLANs.                                                                            | special costor                                                          |                                                                      |                                       |                                      |
|----------------------------------------------------------------------------------------------------|----------------------------------------------------------------------------------|----------------------------------------------------------------------------------------------------|-----------------------------------------------------------------|-----------------------------------------------------------------------------------------------|-----------------------------------------------------------------------------------|-------------------------------------------------------------------------|----------------------------------------------------------------------|---------------------------------------|--------------------------------------|
| Note: the WiFi Dat<br>The descriptions a                                                                                                    | a and Tiered Wil<br>e for notational                                             | Fi use cases are<br>purposes, and a                                                                                   | e mutually e<br>ren't used i                                    | x and an Advan<br>xclusive and ca<br>in VLAN operati                                          | in't both be ena                                                                  | bled.                                                                   |                                                                      |                                       |                                      |
| Managemen                                                                                                    | t<br>access to this de                                                           | evice to hosts on                                                                                                    | the config                                                      | ured VLAN id.                                                                                 |                                                                                   |                                                                         |                                                                      |                                       |                                      |
| Description                                                                                                    | Enabled                                                                          | VLAN id                                                                                                    | eth0                                                            | wlan0                                                                                         | wlan1                                                                             | wlan0-1                                                                 | wlan1-1                                                              | wlan0-2                               | wlan1-                               |
| management                                                                                                    |                                                                                  | 99                                                                                                    | trunk                                                           | trunk                                                                                         | trunk                                                                             | trunk                                                                   | trunk                                                                | trunk                                 | trunk                                |
| WiFi Data                                                                                                    |                                                                                  |                                                                                                    |                                                                 |                                                                                               |                                                                                   |                                                                         |                                                                      |                                       |                                      |
| Use the configured                                                                                                    | VLAN id for Wi-                                                                  | -Fi traffic                                                                                                    |                                                                 |                                                                                               |                                                                                   |                                                                         |                                                                      |                                       |                                      |
| Description                                                                                                    | Enabled                                                                          | VLAN id                                                                                                    | eth0                                                            | wlan0                                                                                         | wlan1                                                                             | wlan0-1                                                                 | wlan1-1                                                              | wlan0-2                               | wlan1-                               |
|                                                                                                    |                                                                                  |                                                                                                    | terret.                                                         |                                                                                               |                                                                                   |                                                                         |                                                                      |                                       |                                      |
| wifi-data<br>Tiered WiFi a<br>Use these configur<br>For example, the d<br>and "students".                                                                                                    | access<br>ed VLAN ids for<br>escriptions of a d                                  | tiered access to corporate 2-tiere                                                                                    | your netwo                                                      | access                                                                                        | Fi interfaces.<br>and "guests", o                                                 | r a university 3-tie                                                    | access                                                               | access                                | acces                                |
| wifi-data<br>Tiered WiFi a<br>Use these configur<br>For example, the d<br>and "students".<br>Note: the additions<br>Description                                                                           | aCCOSS<br>ed VLAN ids for<br>escriptions of a<br>il virtual APs mu<br>Enabled    | tiered access to<br>corporate 2-tiere<br>ust be set up first<br>VLAN id                                               | eth0                                                            | access                                                                                        | Fi interfaces.<br>and "guests", o                                                 | r a university 3-tie                                                    | access<br>ared scheme migl<br>wlan1-1                                | nt be "administrate                   | ors", "teach<br>wlan1-               |
| wifi-data<br>Tiered WiFi a<br>Use these configur<br>For example, the d<br>and "students".<br>Note: the additions<br>Description                                                                           | access<br>ed VLAN ids for<br>escriptions of a u<br>Il virtual APs mu<br>Enabled  | tiered access to<br>corporate 2-tiere<br>ist be set up first<br>VLAN id                                               | eth0                                                            | access                                                                                        | access<br>Fi interfaces.<br>and "guests", o<br>wlan1                              | access<br>r a university 3-tie<br>wlan0-1                               | access<br>ared scheme migl<br>wlan1-1                                | nt be "administrative"<br>wlan0-2     | wlan1                                |
| wifi-data<br>Tiered WiFi a<br>Use these configur<br>For example, the d<br>and "students".<br>Note: the additions<br>Description<br>wifi-tier1                                                             | access<br>ed VLAN ids for<br>escriptions of a i<br>il virtual APs mu<br>Enabled  | tiered access to<br>corporate 2-tiere<br>ast be set up first<br>VLAN id                                               | your netwi<br>d scheme i<br>tunk<br>trunk                       | access<br>ork from the Wi<br>might be "staff"<br>wlan0<br>access                              | Fi interfaces.<br>and "guests", o<br>wlan1<br>access                              | r a university 3-tie<br>wlan0-1                                         | access ared soheme migl wlan1-1 ignore                               | wlan0-2                               | wlan1                                |
| wifi-data<br>Tiered WiFi a<br>Use these configur<br>For example, the d<br>and "students".<br>Note: the additions<br>Description<br>wifi-tier1<br>wifi-tier2                                               | aCCeSS<br>ed VLAN ids for<br>escriptions of a r<br>il virtual APs mu<br>Enabled  | tiered access to<br>corporate 2-tiere<br>ast be set up first<br>VLAN id                                               | trunk<br>o your netwi<br>ki scheme i<br>e<br>trunk<br>trunk     | access<br>ork from the Wi<br>might be "staff"<br>wlan0<br>access                              | Fi interfaces.<br>and "guests", o<br>wlan1<br>access<br>ignore                    | access r a university 3-tie wlan0-1 ignore access                       | access ared scheme migl wlan1-1 ignore access                        | wlan0-2                               | wlan1-<br>ignore                     |
| wifi-data Tiered WiFi a Use these configur For example, the d and "students". Note: the additions Description wifi-tier1 wifi-tier2 wifi-tier3                                                            | ACCESS<br>ed VLAN ids for<br>escriptions of a id<br>al virtual APs mu<br>Enabled | tiered access to<br>corporate 2-tiere<br>stat be set up first<br>VLAN id<br>100<br>200<br>300                         | vyour netwi<br>ed scheme i<br>eth0<br>trunk<br>trunk<br>trunk   | access<br>ork from the Wi<br>might be "staff"<br>wlan0<br>access<br>ignore                    | Fi interfaces.<br>and "guests", o<br>wlan1<br>access<br>ignore<br>ignore          | access<br>r a university 3-tie<br>wlan0-1<br>ignore<br>ignore           | ered scheme migl<br>wian1-1<br>ignore<br>sccess<br>ignore            | wlan0-2 ignore ignore access          | wlan1-<br>ignore<br>ignore           |
| wifi-data Tiered WiFi a Use these configur For example, the d and "students". Note: the additions Description wifi-tier1 wifi-tier2 wifi-tier3 Advanced Use this to configur                              | access<br>ed VLAN ids for<br>escriptions of a u<br>ul virtual APs mu<br>Enabled  | tiered access to<br>corporate 2-tiere<br>ist be set up first<br>VLAN id<br>100<br>200<br>300<br>use cases.            | trunk<br>o your netwi<br>kd scheme t<br>trunk<br>trunk<br>trunk | access<br>ork from the Wi<br>might be "staff"<br>wlan0<br>access<br>ignore<br>ignore          | Fi interfaces.<br>and "guests", o<br>wlan1<br>access<br>ignore<br>ignore          | access r a university 3-tic wlan0-1 ignore access ignore                | access ared scheme migl wlan1-1 ignore access ignore                 | wlan0-2<br>ignore<br>ignore<br>access | wlan1-<br>ignore<br>ignore           |
| wifi-data Tiered WiFi a Use these configur For example, the d and "students". Note: the additions Description wifi-tier1 wifi-tier2 Advanced Use this to configu Description                              | ACCESS<br>ed VLAN ids for<br>escriptions of a r<br>il virtual APs mu<br>Enabled  | tiered access to<br>corporate 2-tiere<br>ast be set up first<br>VLAN id                                               | eth0<br>eth0<br>eth0<br>eth0                                    | access<br>ork from the Wi<br>might be "staff"<br>wlan0<br>access<br>ignore<br>ignore<br>wlan0 | access Fi interfaces. and "guests", o wlan1 access ignore ignore wlan1 wlan1      | access<br>r a university 3-tie<br>wlan0-1<br>access<br>ignore<br>ignore | access ared scheme migl wlan1-1 ignore ignore wlan1-1 wlan1-1        | wlan0-2 w                             | wian1<br>ignore<br>access            |
| wifi-data Tiered WiFi a Use these configur For example, the d and "students". Note: the additions Description wifi-tier1 wifi-tier2 wifi-tier3 Advanced Use this to configu Description This section cont | ACCESS<br>ed VLAN ids for<br>escriptions of a u<br>ul virtual APs mu<br>Enabled  | tiered access to<br>corporate 2-tierer<br>ist be set up first<br>VLAN id<br>200<br>300<br>use cases.<br>VLAN id<br>et | eth0<br>trunk<br>trunk<br>trunk<br>trunk                        | access<br>ork from the Wi<br>might be "staff"<br>wlan0<br>access<br>ignore<br>ignore<br>wlan0 | Fi interfaces.<br>and "guests", o<br>wlan1<br>access<br>ignore<br>ignore<br>wlan1 | access r a university 3-tic wlan0-1 ignore ignore wlan0-1               | ered scheme migl<br>wlan1-1<br>ignore<br>access<br>ignore<br>wlan1-1 | wlan0-2 w                             | vian1-<br>ignore<br>ignore<br>ignore |

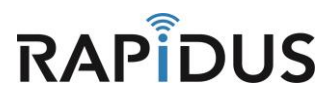

#### Tiered WiFi access VLAN(s)

Up to 3 tiers can be configured in Tiered WiFi access. Each tier consists of 2G and 5G APs that can be configured on the Wireless page and a corresponding VLAN configured on the VLAN page. For the first tier, the default APs are used. For the second and 3<sup>rd</sup> tiers, additional 2G/5G APs are added to the 2G and 5G radios on the wireless page.

You will first need to configure the APs. Navigate to the Wireless configuration page by selecting the "**Network**" tab and clicking "**Wireless**" in the drop down menu.

| Rapidus stat     | tus 👻 System 👻 | Network -                     | HotSpot  | Logout          |
|------------------|----------------|-------------------------------|----------|-----------------|
| Status           |                | Interfaces<br><b>Wireless</b> |          |                 |
| System           |                | DHCP and<br>Hostnames         | DNS<br>5 |                 |
| Hostname         |                | Static Rout                   | les      |                 |
| Model            |                | VLANs<br>Firewall             |          | less RL K Serie |
| Firmware Version |                | Diagnostic                    | 5        | -vlan-A107 r33  |

Once directed to the following page. For each of the 2G and 5G default APs, navigate to editing the wireless setting by clicking **"Edit"** 

| Filmen and Filmen Filmen Filmen Filmen Filmen Filmen Filmen Filmen Filmen Filmen Filmen Filmen Filmen Filmen Fi | Rapidus Status - System - Network - HotSpot Logout                                          | AUTO REFRESH ON      |
|----------------------------------------------------------------------------------------------------|---------------------------------------------------------------------------------------------|----------------------|
|                                                                                                    | radio0: Master "Rapidus" radio1: Master "Rapidus"                                           |                      |
| v                                                                                                    | Nireless Overview                                                                           |                      |
|                                                                                                    | Qualcomm Atheros QCA9880 802.11nac (radio0)<br>Channel: 149 (5.745 GHz)   Bitrate: ? Mbit/s | 👩 Scan 🎦 Add         |
|                                                                                                    | SSID: Rapidus   Mode: Master<br>BSSID: 04:F0:21:30:AF:94   Encryption: None                 | able Z Edit Remove   |
|                                                                                                    | Generic MAC80211 802.11bgn (radio1)<br>Channel: 11 (2.462 GHz)   Bitrate: ? Mbit/s          | Scan 👌 Add           |
|                                                                                                    | SSID: Rapidus   Mode: Master<br>BSSID: 04:F0:21:1F:EC:20   Encryption: None                 | able 🗾 Edit 🔀 Remove |

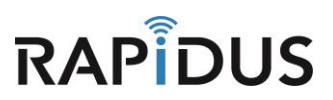

Note: The internal names of the APs are circled in Orange. They are the names shown on the VLAN page.

The default APs are named wlan0 and wlan1, the second tier APs will be named wlan0-1 and wlan1-1, and the 3<sup>rd</sup> wlan0-2 and wlan1-2.

Edit the radio and AP settings ae required. Be aware that the SSID can be the same for 2G and 5G APs in the same tier, but must be different for each tier. Make sure the checkbox for **"Separate Clients"** is **selected.** Click **"Save"** before you continue.

| Rapidus                                                          | Status <del>-</del> Sy                                | stem ▼ Network ▼ HotSpot Logout                                                                                                    |
|------------------------------------------------------------------|-------------------------------------------------------|----------------------------------------------------------------------------------------------------|
| radio0: Maste                                                    | er "Rapidus"                                          | radio1: Master "Rapidus"                                                                                                    |
| Wireless<br>The Device Cor<br>defined wireless<br>Configuration. | 6 Networ<br>figuration section<br>in networks (if the | k: Master "Rapidus" (wlano)<br>covers physical settings of the radio haroware such as channel, transmit power or antenna selection which are shared among all<br>radio hardware is multi-SSID capable). Per network settings like encryption or operation mode are grouped in the <i>Interface</i> |
| Device Co                                                        | nfiguration                                           |                                                                                                    |
| General Setu                                                     | p Advanced                                            | Settings                                                                                                    |
| Wireless net                                                     | work is enabled                                       | Oisable                                                                                                    |
| Oper                                                             | ating frequency                                       | Mode Channel Width AC  V 49 (5745 MHz)  V 40 MHz  V                                                                                                    |
|                                                                  | Transmit Power                                        | auto 🔻                                                                                                    |
| Interface C                                                      | Configuration                                         | N<br>Security MAC-Filter Advanced Settings                                                                                                    |
|                                                                  | ESSID                                                 | Rapidus                                                                                                    |
|                                                                  | Mode                                                  | Access Point 🔻                                                                                                    |
|                                                                  | Network                                               | <ul> <li>Ian: D D D D D D D D D D D D D D D D D D D</li></ul>                                                                                                    |
|                                                                  | Hide <u>ESSID</u>                                     |                                                                                                    |
|                                                                  | WMM Mode                                              | ×                                                                                                    |
| s                                                                | eparate Clients                                       | Prevents client-to-client communication                                                                                                    |
|                                                                  | B                                                     | ack to Overview Save & Apply Save Reset                                                                                                    |

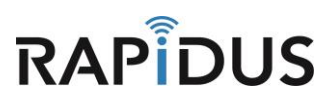

Then set the wireless security and click "Save & Apply" to commit the wireless settings.

| Rapidus Status - System - Network - HotSpot Logout                                                                                                    |
|----------------------------------------------------------------------------------------------------|
| radio0: Master "Rapidus" radio1: Master "Rapidus"                                                                                                    |
| Wireless Network: Master "Rapidus" (wlan0)<br>The Device Configuration section covers physical settings of the radio hardware such as channel, transmit power or antenna selection which are shared among all<br>defined wireless networks (if the radio hardware is multi-SSID capable). Per network settings like encryption or operation mode are grouped in the Interface<br>Configuration. |
| Device Configuration                                                                                                    |
| General Setup Advanced Settings                                                                                                    |
| Wireless network is enabled                                                                                                    |
| Mode     Channel     Width       Operating frequency     AC     ▼     149 (5745 MHz)     ▼                                                                                                    |
| Transmit Power auto 🔻                                                                                                    |
|                                                                                                    |
| Interface Configuration                                                                                                    |
| General Setup Wireless Security MAC-Filter Advanced Settings                                                                                                    |
| Encryption Vo Encryption                                                                                                    |
| Back to Overview Save & Apply Save Reset                                                                                                    |

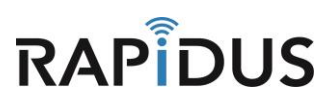

Navigate back to the wireless configuration page by selecting the "**Network**" tab and clicking "**Wireless**" in the drop down menu. For each of the  $2^{nd}$  and  $3^{rd}$  tier, and for each of the 2G and 5G radios, click "Add" to add another AP.

| Rapidu   | IS Status ▼ System ▼ Network ▼ HotSpot Logout                                               | AUTO REFRESH ON |
|----------|---------------------------------------------------------------------------------------------|-----------------|
| radio0:  | Master "Rapidus" radio1: Master "Rapidus"                                                   |                 |
| Wirel    | ess Overview                                                                                |                 |
| 2        | Qualcomm Atheros QCA9880 802.11nac (radio0)<br>Channel: 149 (5.745 GHz)   Bitrate: ? Mbit/s | 💽 Scan 🎦 Add    |
|          | SSID: Rapidus   Mode: Master<br>BSSID: 04:F0:21:30:AF:94   Encryption: None                 | Z Edit Remove   |
| <b>@</b> | Generic MAC80211 802.11bgn (radio1)<br>Channel: 11 (2.462 GHz)   Bitrate: ? Mbit/s          | 🔯 Scan 🎽 Add    |
|          | SSID: Rapidus   Mode: Master<br>BSSID: 04:F0:21:1F:EC:20   Encryption: None                 | Z Edit Remove   |

**Note**: While adding and configuring the additional APs, a temporary name is used (circled in Orange). The APs will get the permanent names mentioned earlier (page 35).

Under the **"Interface Configuration"** section, in the **"General Setup"** tab, set the mode to **Access Point.** The page will change to the AP settings format, edit as required as described earlier for the first tier APs.

| Rapidus Status - System - Network - HotSpot Logout                                                                                                    | IN SAVED CHANGE S: 11                     |
|----------------------------------------------------------------------------------------------------|-------------------------------------------|
| radio0: Master "OpenWrt" radio0: Master "Rapidus" radio1: Master "Rapidus" radio0: Master "OpenWrt"                                                                                                    |                                           |
| Wireless Network: Master "OpenWrt" (radio0.network3)<br>The Device Configuration section covers physical settings of the radio hardware such as channer, transmic power or antenna selection which are<br>defined wireless networks (if the radio hardware is multi-SSID capable). Per network settings like encryption or operation mode are grouped in th<br>Configuration. | + shared among all<br>ne <i>interface</i> |
| Device Configuration                                                                                                    |                                           |
| General Setup Advanced Settings                                                                                                    |                                           |
| Wireless network is enabled                                                                                                    |                                           |
| Mode     Channel     Width       Operating frequency     AC     Ide (5745 MHz)     Ide MHz                                                                                                    |                                           |
| Transmit Power auto 🔻                                                                                                    |                                           |
| (2) dBm                                                                                                    |                                           |
| Interface Configuration                                                                                                    |                                           |
| General Setup Wireless Security Advanced Settings                                                                                                    |                                           |
| ESSID OpenWrt                                                                                                    |                                           |
| Mode Mobile Mesh 🔻                                                                                                    |                                           |
| BSSID Access Point<br>Client                                                                                                    |                                           |

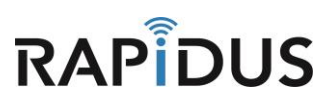

When finished, the Wireless Overview page should appear like this.

| F | Rapidus   | S Status 🕶               | System • Network •                                     | HotSpot Logout                         |                        |                  |             | AUTO REFRESH ON     |
|---|-----------|--------------------------|--------------------------------------------------------|----------------------------------------|------------------------|------------------|-------------|---------------------|
| _ | radio0: M | laster "tier2"           | radio1: Master "tier2"                                 | radio1: Master "tier1"                 | radio1: Master "tier3" | radio0: Master " | tier3" radi | io0: Master "tier1" |
| v | Virele    | ess Over                 | rview                                                  |                                        |                        |                  |             |                     |
|   |           | Qualcomr<br>Channel: 14  | n Atheros QCA9880 8<br>19 (5.745 GHz)   Bitrate: ? N   | 02.11nac (radio0)<br><sup>Abit/s</sup> |                        |                  | 🖸 Scan      | Add                 |
|   |           | 0%                       | SSID: tier1   Mode: Master<br>BSSID: 04:F0:21:30:AF:94 | r<br>  Encryption: None                |                        | Ø Disable        | Z Edit      | Remove              |
|   |           | dii 0%                   | SSID: tier2   Mode: Master<br>BSSID: 06:F0:21:30:AF:94 | r<br>  Encryption: None                |                        | Ø Disable        | Z Edit      | Remove              |
|   |           | 0%                       | SSID: tier3   Mode: Master<br>BSSID: 02:F0:21:30:AF:94 | r<br>  Encryption: None                |                        | 🍘 Disable        | Z Edit      | Remove              |
|   | <b>@</b>  | Generic N<br>Channel: 11 | IAC80211 802.11bgn (<br>(2.462 GHz)   Bitrate: ? Mb    | radio1)<br><sup>bit/s</sup>            |                        |                  | 👩 Scan      | Add                 |
|   |           | 0%                       | SSID: tier1   Mode: Master<br>BSSID: 04:F0:21:1F:EC:20 | r<br>)   Encryption: None              |                        | Oisable          | Z Edit      | Remove              |
|   |           | 0%                       | SSID: tier2   Mode: Master<br>BSSID: 06:F0:21:1F:EC:20 | r<br>]   <b>Encryption</b> : None      |                        | Ø Disable        | Z Edit      | Remove              |
|   |           | 0%                       | SSID: tier3   Mode: Master<br>BSSID: 02:F0:21:1F:EC:20 | r<br>)   Encryption: None              |                        | 🎯 Disable        | Z Edit      | Remove              |

The internal names of the APs can be verified by re-accessing the edit page for the AP.

| Rapidus                          | Status - System - Network - HotSpot Logout                                                                                                    |
|----------------------------------|----------------------------------------------------------------------------------------------------|
| radio0: Mast                     | er "tier2" radio1: Master "tier2" radio1: Master "tier1" radio1: Master "tier3" radio0: Master "tier3" radio0: Master "tier1"                                                                                                    |
| Wireles                          | s Network: Master ''tier3' (wlan1-2)                                                                                                    |
| The Device Co<br>defined wireles | ifiguration section covers physical settings of the radio hardware such as channel, transmit power or antenna selection which are shared among all<br>a networks (if the radio hardware is multi-SSID canable). Per network settings like encryption or operation mode are orouged in the <i>Interface</i> |

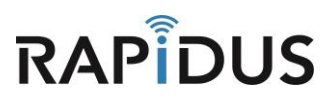

Navigate back to the VLAN page by clicking the "Network" Tab and selecting the "VLANs" in the drop down menu.

| R | apidus         | Status 🕶   | System -                       | Network -               | HotSpot | Logout     |  |
|---|----------------|------------|--------------------------------|-------------------------|---------|------------|--|
|   | radio0: Master | "tier2"    | radio1: Mas                    | Interfaces<br>Wireless  |         | er "tier1" |  |
| v | Vireless       | Overv      | view                           | DHCP and I<br>Hostnames | DNS     |            |  |
|   |                |            |                                | Static Route            | 25      |            |  |
|   | QU QU          | alcomm     | Atheros 🤇                      | VLANS                   |         | dio0)      |  |
|   | Ch Ch          | annel: 149 | (5.745 GHz)                    | Firewall                |         |            |  |
|   |                | 0% S       | SID: tier1   I<br>SSID: 04-E0- | Diagnostics             |         | None       |  |

Click the checkbox to enable the **"WiFi Tiered access"** VLANs, then enter the VLANs used on your network for that tier. Optionally, edit the description box, then click **"Save & Apply"** to commit the configuration.

| VLANS<br>These tables specify                                                                                                    | y how this devic                                                                                                    | e's interfaces pa                                                                                                    | rticipate in                                                                  | your network's                                                                                | VLANs.                                                                                     |                                                                            |                                                              |                                                                |                                            |
|----------------------------------------------------------------------------------------------------|----------------------------------------------------------------------------------------------------|----------------------------------------------------------------------------------------------------|-------------------------------------------------------------------------------|-----------------------------------------------------------------------------------------------|--------------------------------------------------------------------------------------------|----------------------------------------------------------------------------|--------------------------------------------------------------|----------------------------------------------------------------|--------------------------------------------|
| Below are some pre<br>Note: the WiFi Data<br>The descriptions are                                                                                                    | -configured VL<br>and Tiered Wif<br>for notational (                                                                                                    | ANs for common<br>Fi use cases are<br>purposes, and ar                                                                                                    | use cases<br>mutually e<br>en't used i                                        | s, and an Advar<br>exclusive and ca<br>in VLAN operati                                        | nced section for<br>an't both be ens<br>ion                                                | special cases.<br>Ibled.                                                   |                                                              |                                                                |                                            |
| Management                                                                                                    | coess to this de                                                                                                    | wice to hosts on                                                                                                    | the config                                                                    | ured VI AN id                                                                                 |                                                                                            |                                                                            |                                                              |                                                                |                                            |
| Description                                                                                                    | Enabled                                                                                                    | VLAN id                                                                                                    | eth0                                                                          | wlan0                                                                                         | wlan1                                                                                      | wlan0-1                                                                    | wlan1-1                                                      | wlan0-2                                                        | wla                                        |
| management                                                                                                    |                                                                                                    | 99                                                                                                    | trunk                                                                         | trunk                                                                                         | trunk                                                                                      | trunk                                                                      | trunk                                                        | trunk                                                          | tru                                        |
| WiFi Data                                                                                                    | VLAN id for Wi-                                                                                                    | Fi traffic                                                                                                    |                                                                               |                                                                                               |                                                                                            |                                                                            |                                                              |                                                                |                                            |
| Description                                                                                                    | Enabled                                                                                                    | VLAN id                                                                                                    | eth0                                                                          | wlan0                                                                                         | wlan1                                                                                      | wlan0-1                                                                    | wlan1-1                                                      | wlan0-2                                                        | wla                                        |
|                                                                                                    |                                                                                                    |                                                                                                    |                                                                               |                                                                                               |                                                                                            |                                                                            |                                                              |                                                                |                                            |
| wifi-data<br>Tiered WiFi a<br>Use these configure<br>For example, the de<br>and "students".<br>Note: the additional                                                                                                    | CCESS<br>d VLAN ids for<br>iscriptions of a c                                                                                                    | 10D<br>tiered access to<br>corporate 2-tiered<br>st be set up first                                                                                                    | trunk<br>your netwo                                                           | access                                                                                        | Fi interfaces.                                                                             | access                                                                     | access                                                       | access                                                         | tors", "                                   |
| wifi-data<br>Tiered WiFi a<br>Use these configure<br>For example, the de<br>and "students".<br>Note: the additional                                                                                                    | CCESS<br>d VLAN ids for<br>iscriptions of a c                                                                                                    | 100<br>tiered access to<br>corporate 2-tiered<br>st be set up first                                                                                                    | trunk<br>your netwo                                                           | access<br>ork from the Wi<br>might be "staff"                                                 | Access<br>Fi interfaces.<br>and "guests", o                                                | access                                                                     | access                                                       | access                                                         | tors", "t                                  |
| wifi-data<br>Tiered WiFi a<br>Use these configure<br>For example, the de<br>and "students".<br>Note: the additional<br>Description                                                                                                    | CCESS<br>d VLAN ids for<br>scriptions of a c<br>virtual APs mu<br>Enabled                                                                                                    | tiered access to<br>corporate 2-tiered<br>st be set up first<br>VLAN id                                                                                                    | trunk<br>your netwo<br>d scheme n<br>eth0                                     | access<br>ork from the Wi<br>might be "staff"<br>wlan0                                        | Fi interfaces.<br>and "guests", o<br>wlan1                                                 | access<br>or a university 3-tie<br>wlan0-1                                 | access ared scheme mig                                       | access                                                         | tors", "te                                 |
| wifi-data<br>Tiered WiFi a<br>Use these configure<br>For example, the de<br>and "students".<br>Note: the additional<br>Description<br>wifi-tier1                                                                                                    | CCESS<br>d VLAN ids for<br>soriptions of a d<br>virtual APs mu<br>Enabled                                                                                                    | 100<br>tiered access to<br>corporate 2-tiered<br>st be set up first<br>VLAN id                                                                                                    | trunk<br>your netwo<br>d scheme of<br>eth0<br>trunk                           | access<br>ork from the Wi<br>might be "staff"<br>wlan0<br>access                              | Fi interfaces.<br>and "guests", o<br>wlan1<br>access                                       | access<br>or a university 3-tic<br>wlan0-1<br>ignore                       | access ared scheme mig wlan1-1 ignore                        | access ht be "administrat wlan0-2 ignore                       | tors", "t<br>wl                            |
| wifi-data Tiered WiFi a Use these configure For example, the de and "students". Note: the additional Description wifi-tier1 wifi-tier2                                                                                                    | CCCESS<br>d VLAN ids for<br>scriptions of a c<br>virtual APs mu<br>Enabled                                                                                                    | 100<br>tiered access to<br>corporate 2-tiered<br>st be set up first<br>VLAN id<br>100<br>200                                                                                       | trunk<br>your netwu<br>d scheme i<br>eth0<br>trunk<br>trunk                   | access<br>ork from the Wi<br>might be "staff"<br>wlan0<br>access<br>ignore                    | Fi interfaces.<br>and "guests", c<br>wlan1<br>sccess<br>ignore                             | er a university 3-tie<br>wlan0-1<br>ignore<br>access                       | access ared scheme mig wlan1-1 ignore access                 | access the "administrate wlan0-2 ignore ignore                 | tors", "t<br>wi                            |
| wifi-data Tiered WiFi a Use these configure For example, the de and "students". Note: the additional Description wifi-tier1 wifi-tier2 wifi-tier3                                                                                                    | CCESS<br>d VLAN ids for<br>scriptions of a c<br>virtual APs mu<br>Enabled                                                                                                    | 100<br>tiered access to<br>corporate 2-tiered<br>st be set up first<br>VLAN id<br>100<br>200<br>300                                                                                | trunk<br>your netwo<br>d scheme r<br>eth0<br>trunk<br>trunk<br>trunk          | access<br>ork from the Wi<br>might be "staff"<br>access<br>ignore<br>ignore                   | Fi interfaces.<br>and "guests", o<br>wlan1<br>access<br>ignore<br>ignore                   | access or a university 3-tic wlan0-1 ignore ignore ignore                  | access ared scheme mig wlan1-1 ignore access ignore          | access ht be "administrat wlan0-2 ignore ignore access         | tors", "i<br>wi<br>ig                      |
| wifi-data         Tiered WiFi at         Use these configure         For example, the de         and "students".         Note: the additional         Description         wifi-tier1         wifi-tier2         wifi-tier3         Advanced         Use this to configure         Description                            | CCESS<br>d VLAN ids for<br>soriptions of a c<br>virtual APs mu<br>Enabled                                                                                                    | 100<br>tiered access to<br>corporate 2-tiered<br>st be set up first<br>VLAN id<br>100<br>200<br>300<br>300                                                                         | trunk<br>your netwy<br>d scheme r<br>eth0<br>trunk<br>trunk<br>trunk          | access<br>ork from the Wi<br>might be "staff"<br>wlan0<br>access<br>ignore<br>ignore          | Fi interfaces.<br>and "guests", o<br>wlan1<br>access<br>ignore<br>ignore                   | vian0-1                                                                    | access ared scheme mig wlan1-1 ignore ignore ignore wlan1-1  | access ht be *administrat wlan0-2 ignore access                | er<br>tors", "t<br>ig<br>ig<br>ec          |
| wifi-data         Tiered WiFi a         Use these configure         For example, the de<br>and "students".         Note: the additional         Description         wifi-tier1         wifi-tier2         wifi-tier3         Advanced         Use this to configure         Description                                  | CCESS<br>d VLAN ids for<br>scriptions of a co<br>virtual APs mu<br>Enabled                                                                                                    | 100<br>tiered access to<br>corporate 2-tiered<br>st be set up first<br>VLAN id<br>200<br>300<br>300<br>Use cases.<br>VLAN id                                                       | trunk<br>your netwy<br>d scheme i<br>trunk<br>trunk<br>trunk<br>trunk<br>eth0 | access<br>ork from the Wi<br>might be "staff"<br>access<br>ignore<br>ignore<br>wlan0          | Fi interfaces.<br>and "guests", o<br>wlan1<br>access<br>ignore<br>ignore<br>wlan1<br>wlan1 | access<br>or a university 3-tion<br>wlan0-1<br>ignore<br>ignore<br>wlan0-1 | access ared scheme mig wlan1-1 ignore ignore wlan1-1 wlan1-1 | Access the administrative wian0-2 ignore access wian0-2        | a<br>tors", "i<br>ig<br>ig<br>a<br>wian1-2 |
| wifi-data         Tiered WiFi at         Use these configure         For example, the de         and "students".         Note: the additional         Description         wifi-tier1         wifi-tier2         wifi-tier3         Advanced         Use this to configure         Description         This section conta | CCESS<br>d VLAN ids for<br>scriptions of a c<br>virtual APs mu<br>Enabled<br>image of the scription of a c<br>interpretation of a c<br>interpretation o | 100<br>tiered access to<br>corporate 2-tiered<br>st be set up first<br>VLAN id<br>100<br>200<br>300<br>300<br>300<br>4<br>4<br>4<br>4<br>4<br>4<br>4<br>4<br>4<br>4<br>4<br>4<br>4 | trunk<br>your netwy<br>d scheme i<br>eth0<br>trunk<br>trunk<br>trunk<br>eth0  | access<br>ork from the Wi<br>might be "staff"<br>wlan0<br>access<br>ignore<br>ignore<br>wlan0 | Fi interfaces.<br>and "guesta", o<br>wlan1<br>access<br>ignore<br>ignore<br>wlan1          | vian0-1                                                                    | access ared scheme mig wlan1-1 ignore ignore wlan1-1 wlan1-1 | access ht be "administrat wlan0-2 ignore ignore access wlan0-2 | er<br>tors", "t<br>ig<br>er<br>wtan1-2     |

**Note:** This page uses the internals names (circled in Orange), to refer the APs.

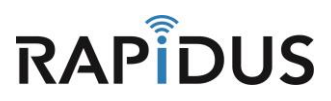

Your device is now configured to operate in VLANs. If you find you are having issues or the process is not configuring correctly contact us by phone at 855-864-9488 or visit our website <u>www.rapiduswireless.com</u>.

To reset, just the VLANs settings to the default of disabled, but keep all other settings intact. Uncheck all the enable boxes and then click **"Save & Apply".** 

| Management         Use this to restrict access to this device to hosts on the configured VLAN id.         Description Enabled VLAN id eth0 wlan0 wlan1 wlan0-1 wlan1-1 wlan         management       Imagement       Imagement                                | D-2 wlan            |
|----------------------------------------------------------------------------------------------------|---------------------|
| Use this to restrict access to this device to hosts on the configured VLAN id.          Description       Enabled       VLAN id       eth0       wlan0       wlan1       wlan0-1       wlan1-1       wlan1         management       Imagement       Imagement | 0-2 wlan<br>c truni |
| management       ØØ       trunk       trunk       trunk       trunk       trunk       trunk         WiFi Data       Use the configured VLAN id for Wi-Fi traffic         Description       Enabled       VLAN id       eth0       wlan0       wlan1       wlan0-1       wlan1-1       wlan1         wifi-data       100       trunk       access       access       access       access       access                                                                                                    | ¢ trun              |
| WiFi Data         Use the configured VLAN id for Wi-Fi traffic         Description       Enabled       VLAN id       eth0       wlan0       wlan1       wlan0-1       wlan1-1       wlan         wifi-data       100       trunk       access       access       access       access       access                                                                                                    |                     |
| WiFi Data         Use the configured VLAN id for Wi-Fi traffic         Description       Enabled       VLAN id       eth0       wlan0       wlan1       wlan0-1       wlan1-1       wlan         wifi-data       100       trunk       access       access       access       access       access                                                                                                    |                     |
| Description         Enabled         VLAN id         eth0         wlan0         wlan1         wlan0-1         wlan1-1         wlan1           wifi-data         100         trunk         access         access <th></th>                                            |                     |
| wifi-data                                                                                                    | )-2 wlan            |
|                                                                                                    | 255 800             |
| Description Enabled VLAN id eth0 wlan0 wlan1 wlan0-1 wlan1-1 wlan                                                                                                    | 0-2 wlan            |
|                                                                                                    |                     |
| wifi-tier1 🗹 100 trunk access access ignore ignore igno                                                                                                    | re igno             |
| wifi-tier2 200 trunk ignore ignore access igno                                                                                                    | re igno             |
| wifi-tier3 300 trunk ignore ignore ignore acce                                                                                                    | 155 800             |
|                                                                                                    |                     |
| Advanced<br>Use this to configure vians for new use cases.                                                                                                    |                     |
| ŭ                                                                                                    |                     |
| Advanced                                                                                                    |                     |
|                                                                                                    |                     |
| Description Enabled VLAN id eth0 wlan0 wlan1 wlan0-1 wlan1-1 wlan0-2                                                                                                    | wlan1-2             |

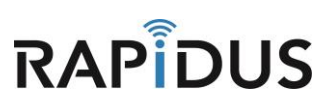

Navigate to the **"System"** tab and click **"Reboot"** from the drop-down menu.

| Rapidus                                      | Status <del>-</del>                                      | System + Network                                    | <del>▼</del> HotSpot Logout                                                                                     |
|----------------------------------------------|----------------------------------------------------------|-----------------------------------------------------|----------------------------------------------------------------------------------------------------|
| VLANS<br>These tables                        | s specify how thi                                        | System<br>Administration<br>Startup                 | ate in your network's VLANs.                                                                                    |
| Below are so<br>Note: the Wi<br>The descript | ome pre-configu<br>iFi Data and Tie<br>ions are for nota | Scheduled Tasks<br>LED Configuration<br>Maintenance | cases, and an Advanced section for spec<br>ually exclusive and can't both be enabled.<br>used in VLAN operation |
| Manage                                       | ment I                                                   | Reboot                                              |                                                                                                    |

When directed to the following page, click "Preform Reboot".

| Rapidus         | Status <del>×</del> | System +      | Network 🔻 | HotSpot | Logout |
|-----------------|---------------------|---------------|-----------|---------|--------|
| Reboot          |                     |               |           |         |        |
| Reboots the ope | rating syste        | m of your dev | vice      |         |        |
| Perform reb     | poot                |               |           |         |        |

The unit will reboot with VLANs disabled, but all other settings will be reserved. If you find you are having issues or the process is not configuring correctly contact us by phone at 855-864-9488 or visit our website <u>www.rapiduswireless.com</u>.